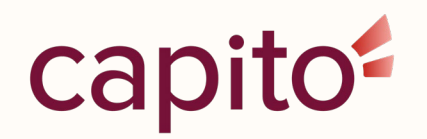

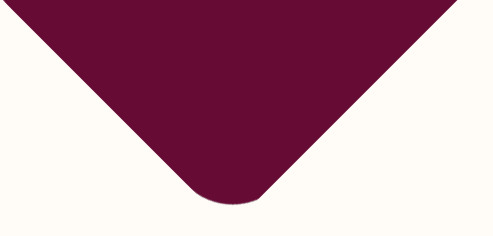

# **Barrierefreies Word**

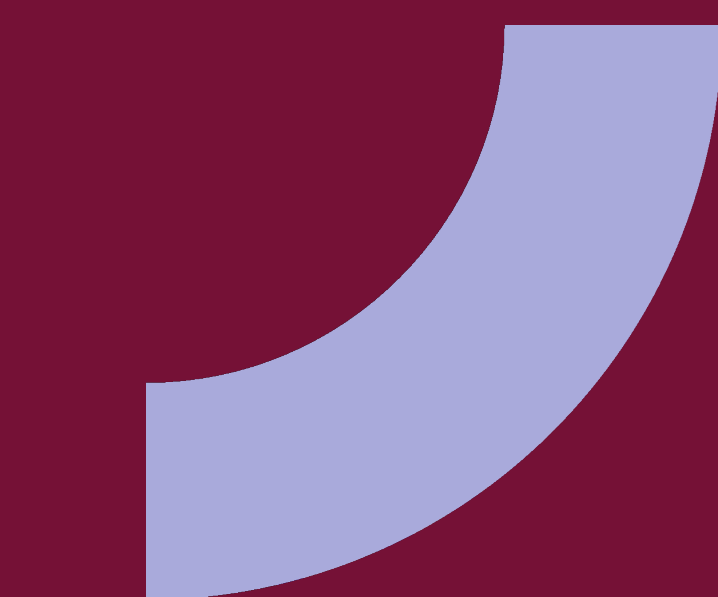

### Inhalte

- Einleitung barrierefreie Dokumente
- Barrierefreies Word Grundlagen
- Barrierefreies PDF Überblick
- Barrierefreies Web

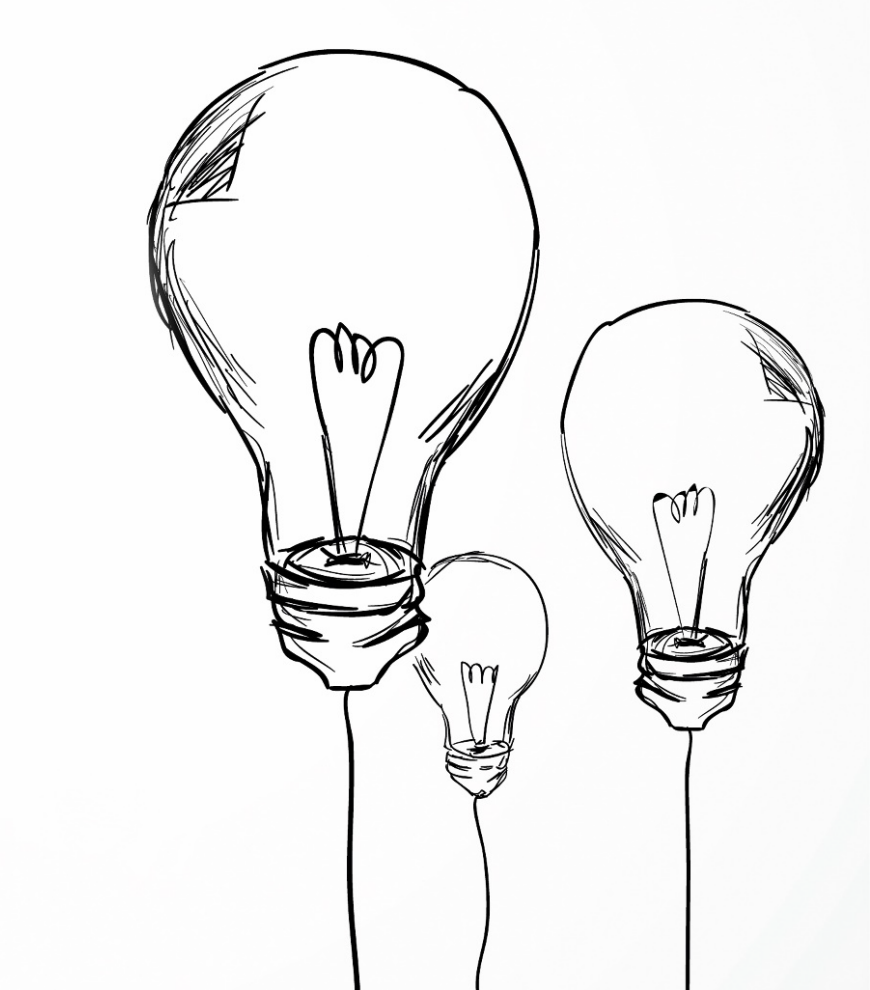

### Warum barrierefreie Dokumente?

- Gleichberechtigter Zugang zu Informationen
- Unterstützung für assistive Technologien
- Gesetzliche Anforderungen
- Allgemein bessere Nutzbarkeit

## Gesetzliche Grundlagen

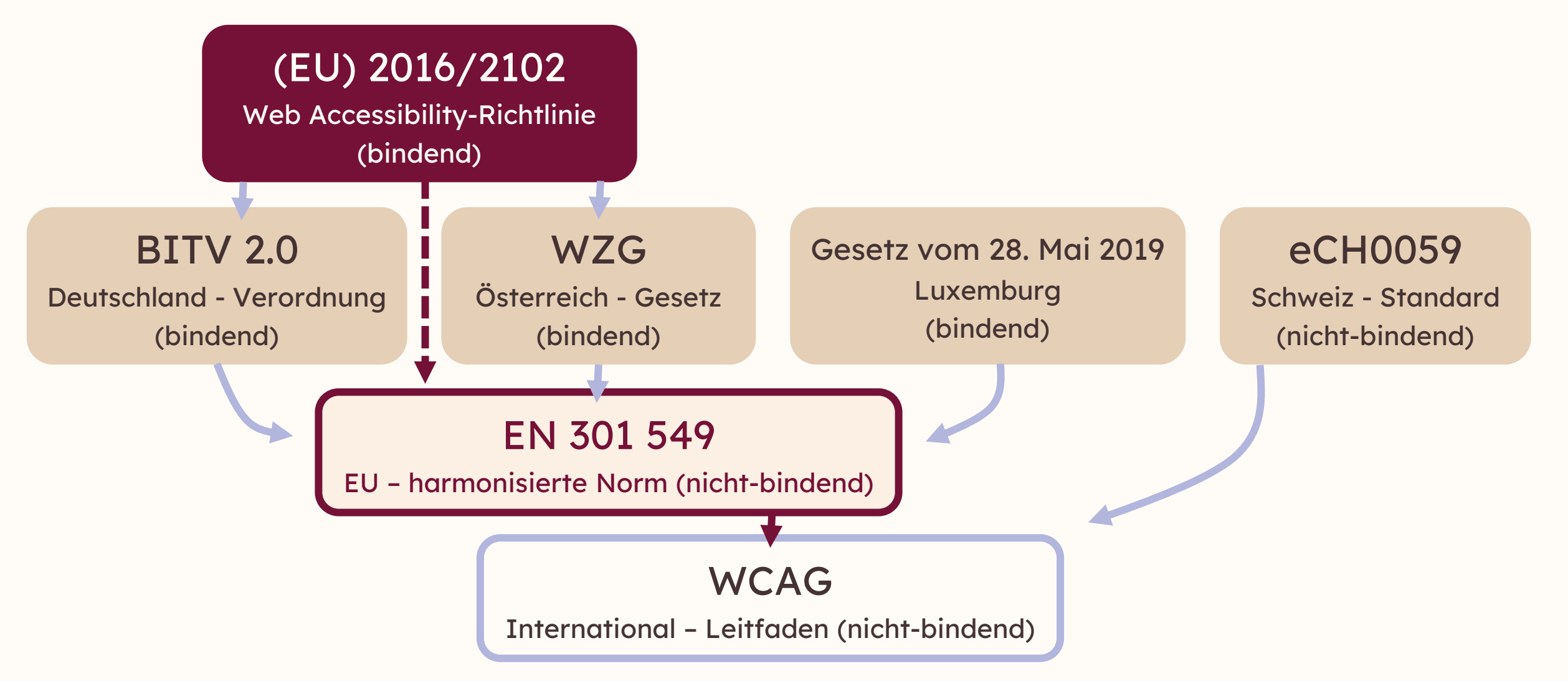

### **Internationaler Standard**

- WCAG Richtlinien
  - "Web Content Accessibility Guidelines"
  - 3 Barrierefreiheitsstufen: A, AA, AAA
  - Aktuelle Konformitätsstufe: 2.2
  - Entwickelt von der WAI (Web Accessibility Initiative) des W3C (World Wide Web Consortium)

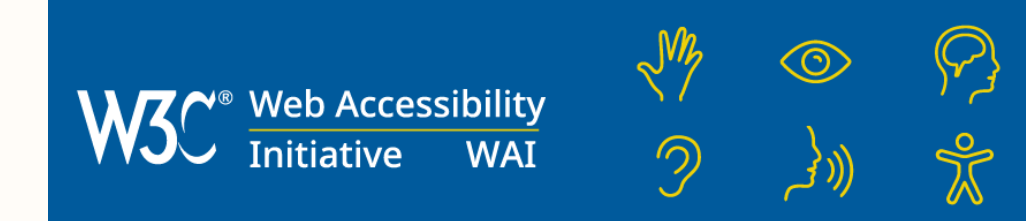

# WCAG 2.2

Web Content Accessibility Guidelines

### Was ist ein barrierefreies Dokument?

Ein digitales Dokument (z. B. PDF, Word, PowerPoint), das so gestaltet ist, dass es alle Menschen ohne Einschränkungen lesen und bedienen können – auch wenn sie z. B.:

- eine Sehbehinderung oder Blindheit haben
- motorische Einschränkungen haben
- auf Screenreader oder andere Hilfsmittel angewiesen sind
- Höreinschränkungen haben

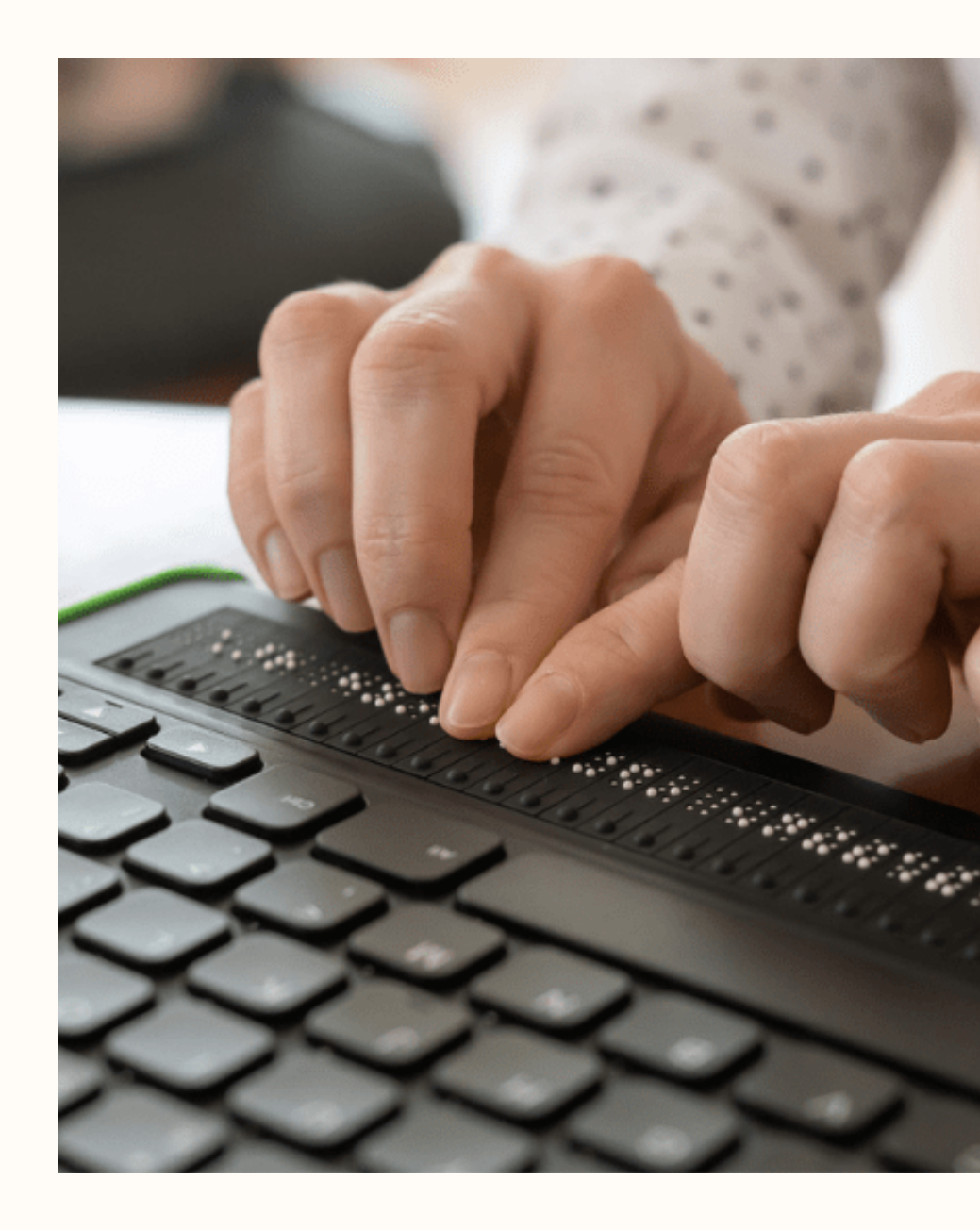

### **Barrieren in Dokumenten**

- Fehlende / falsche Struktur
- Bilder haben keinen Alternativtext
- Keine sinnvolle Lesereihenfolge
- Schlechte Kontraste / Farbcodierung

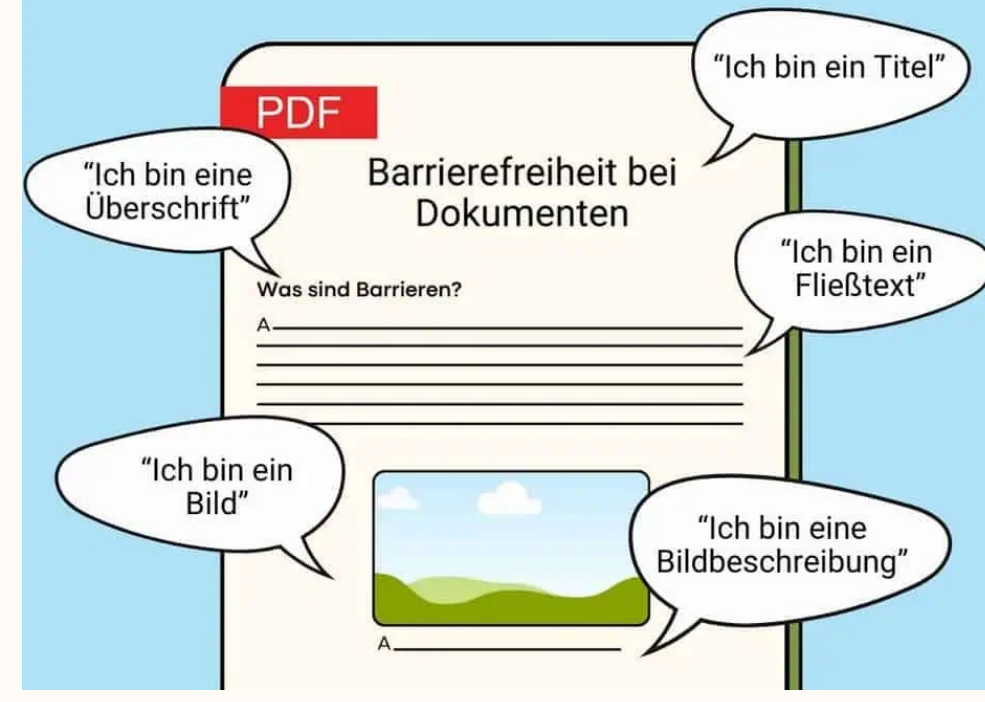

https://gehirngerecht.digital/

### Wer braucht bf. Dokumente?

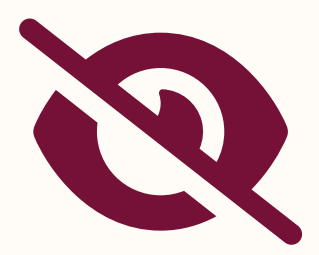

Blinde Menschen

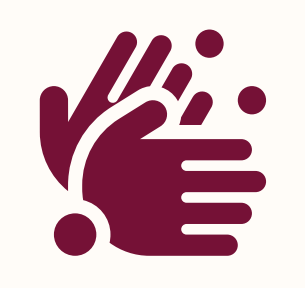

Motorisch eingeschränkte Menschen

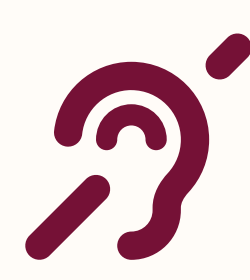

Gehörlose Menschen

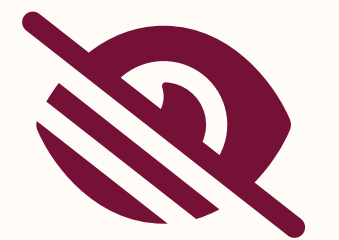

Menschen mit Sehbeeinträchtigung

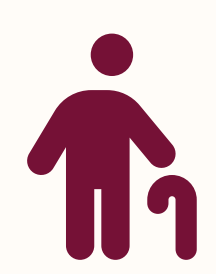

Ältere Menschen

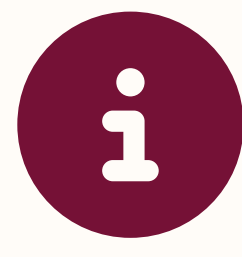

Kognitiv beeinträchtigte Menschen

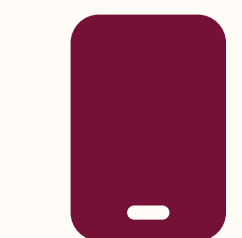

Smartphone Benutzer\*innen + Suchmaschinen

|                                                  | Zeitfenster |                                       |                                |  |  |  |
|--------------------------------------------------|-------------|---------------------------------------|--------------------------------|--|--|--|
| Barriere                                         | Permanent   | Temporär                              | Situativ                       |  |  |  |
| Kann den Ton des<br>Videos nicht hören           | *<br>Taub   | * <b>Ohrenentzündung</b>              | Zu laute<br>Umgebungsgeräusche |  |  |  |
| lst nicht in der Lage<br>das Video zu<br>starten | Keine Arme  | *<br>Pehlende Erfahrung               | *                              |  |  |  |
| Kann das<br>Bildmaterial nicht<br>anschauen      | S Blind     | * <b>Example 1</b><br>Augenentzündung | * 60 A Brille verlegt          |  |  |  |

Quelle: <u>https://digital-ohne-barrieren.de/informieren.php</u> Quelle der Icons: Microsoft, CC BY-NC-ND; Icons mit Asterisk (\*): Tollwerk

# Assistierende Technologien (AT)

- Software und Apps
  - Sprachausgabe (Screenreader), PC Bedienung
- diverses Zubehör
  - z.B.: Mäuse, Tastaturen, Joysticks, Augensteuerungen, Kameras, Spracherkennungsgeräte
- Guter Überblick: <u>www.barrierefrei-</u> <u>kommunizieren.de/datenbank/</u>

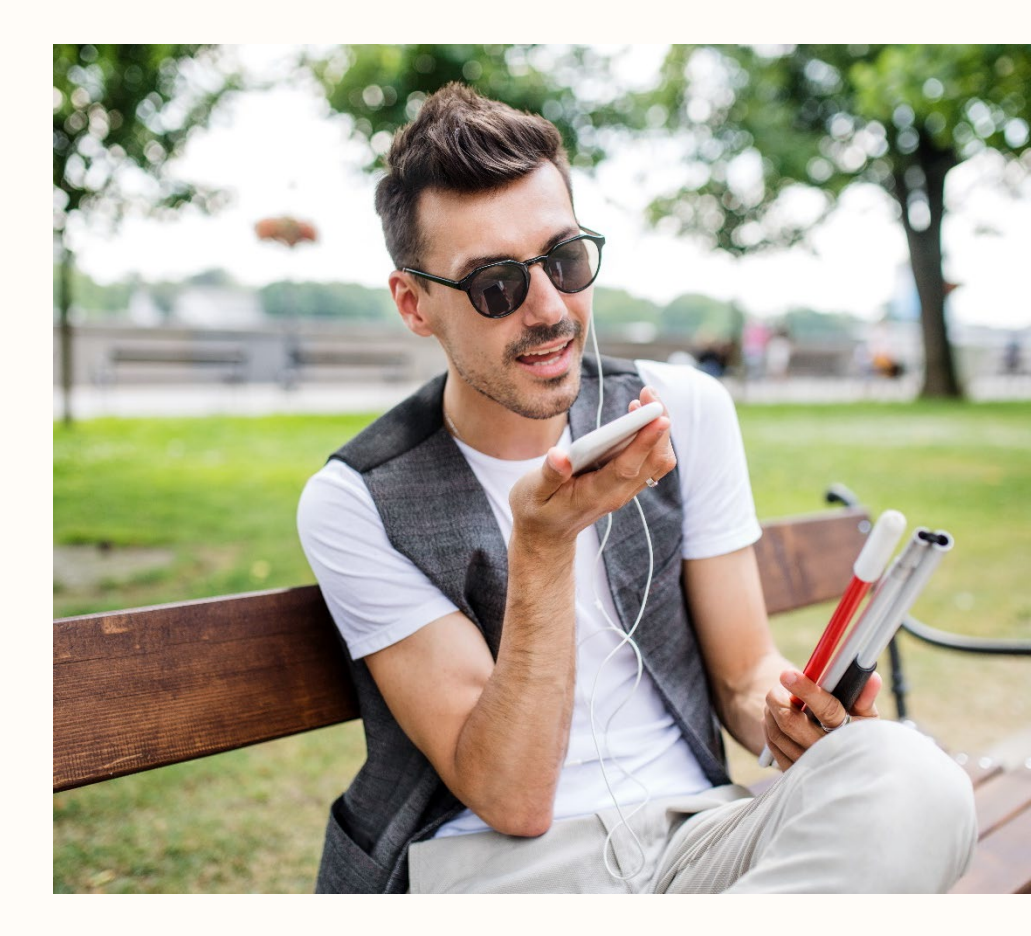

### Assistierende Technologien (AT)

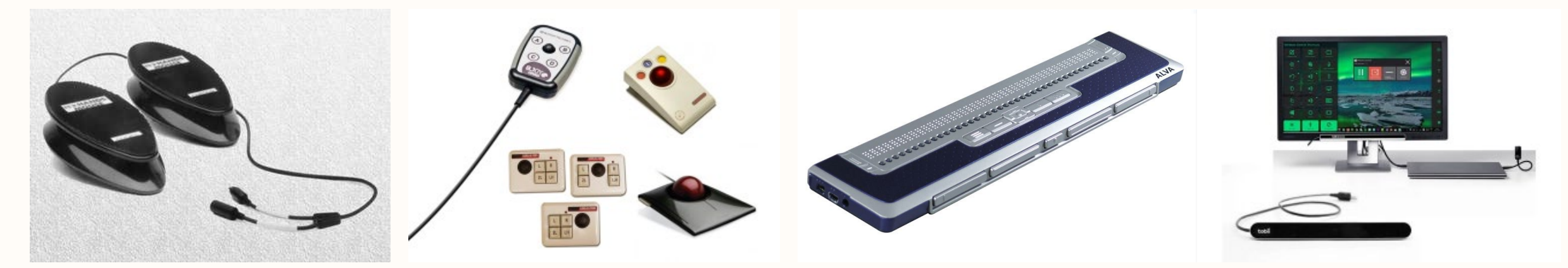

www.footmouse.com

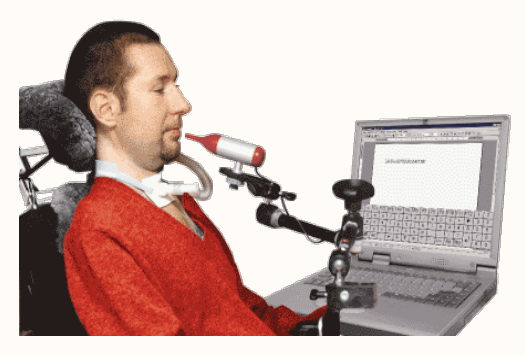

www.lifetool.at

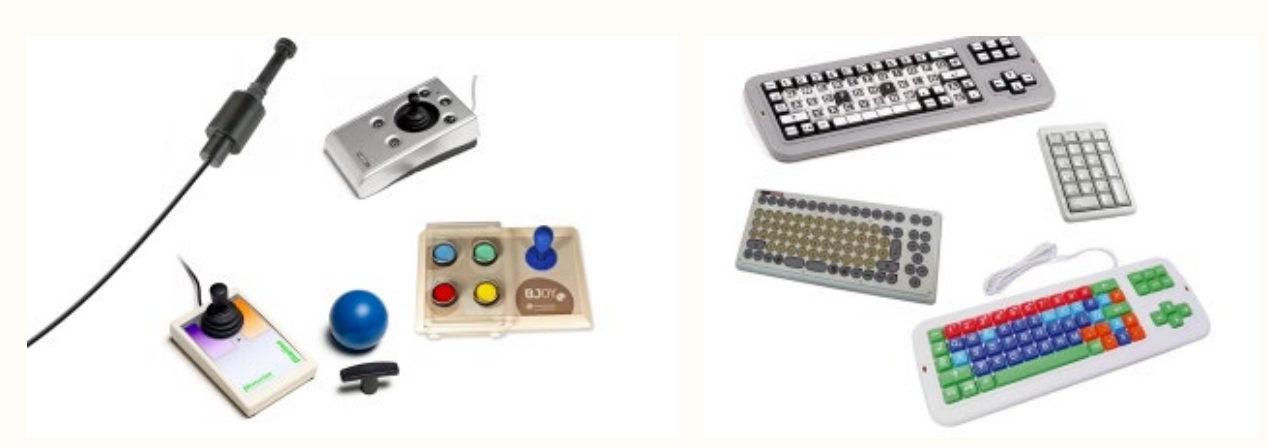

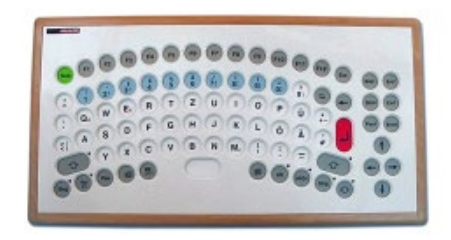

www.rehavista.de

## **Blinde Menschen**

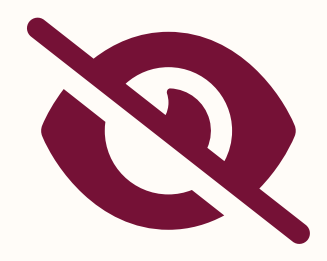

### • AT:

- Sprachausgabe (Screenreader)
- Braillezeile
- steuern des Cursors mittels Tastatur (Tabulator)
- Alle Informationen müssen als Text vorhanden sein!

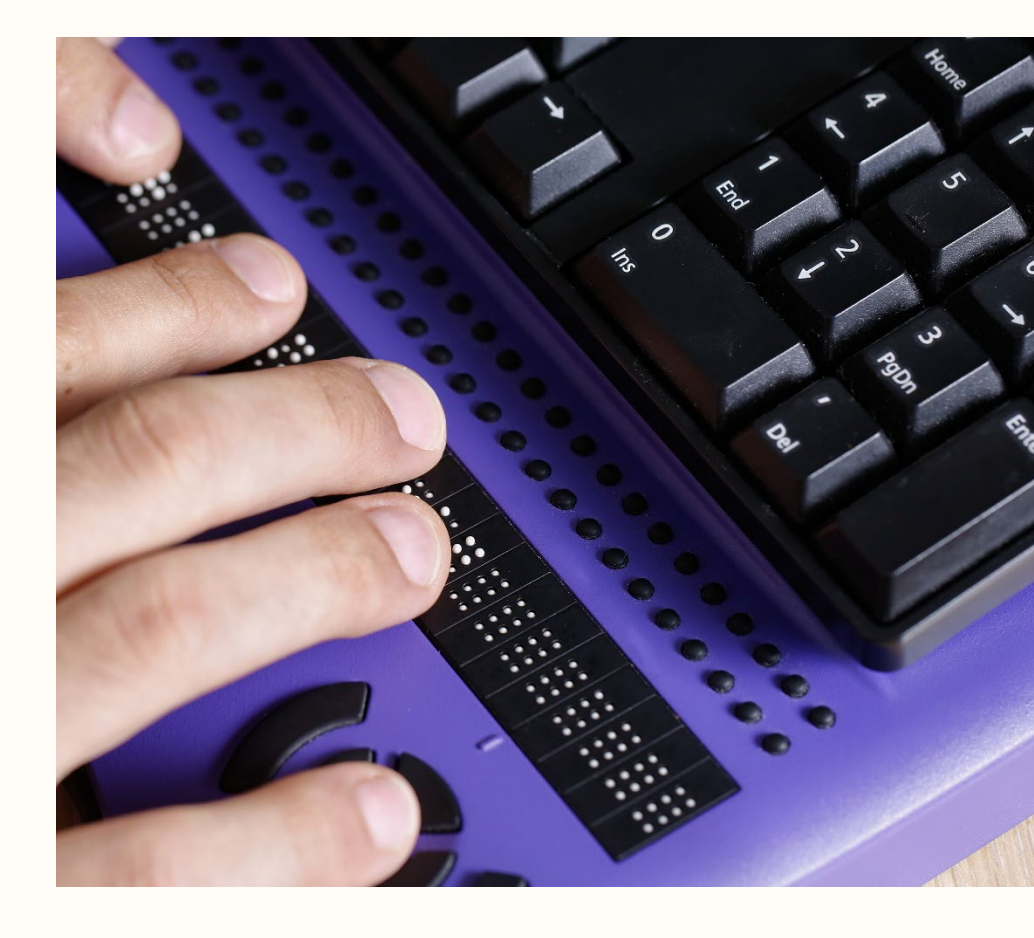

### Sehbehinderte oder farbenfehlsichtige Menschen

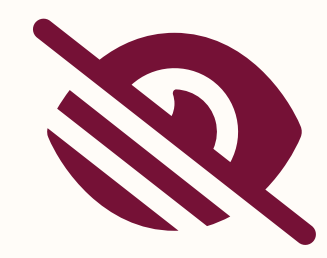

- Farbkontraste
- große Schrift

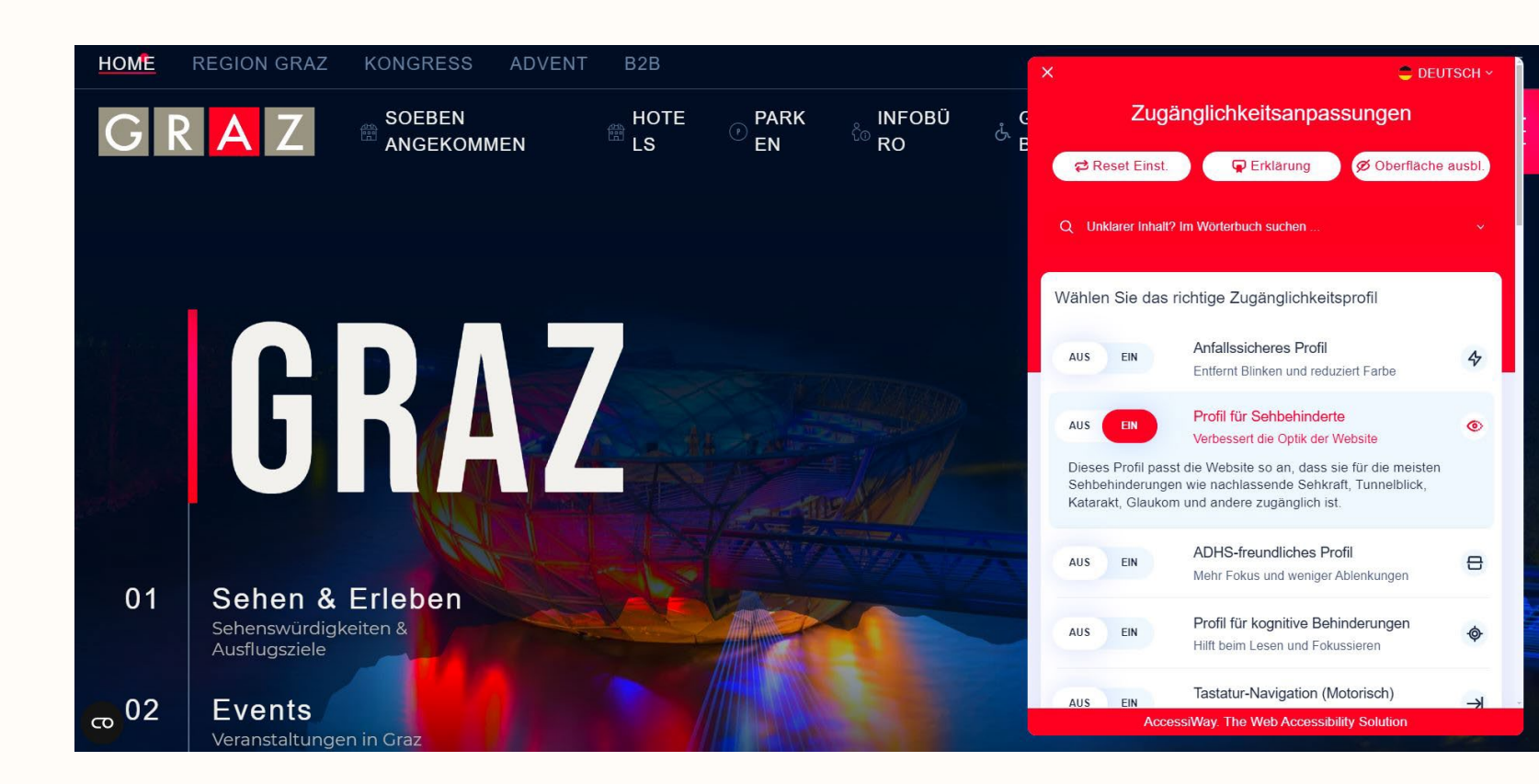

### Menschen mit Höreinschränkungen und gehörlose Menschen

- Audio- und Videodateien sollen **sichtbar** ergänzt werden:
  - Untertitelung
  - Zusammenfassung
  - vollständiges Transkript
  - Gebärdensprachvideos

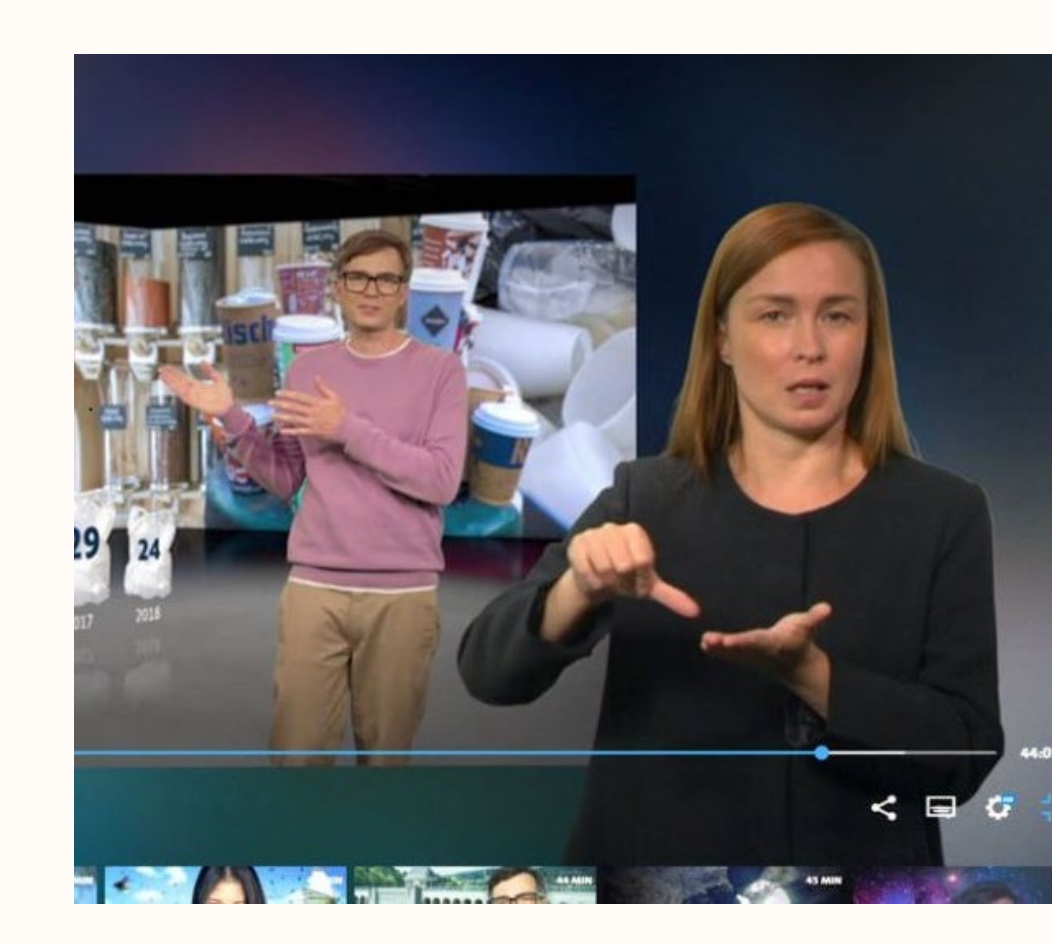

2

### Menschen mit motorischen Behinderungen

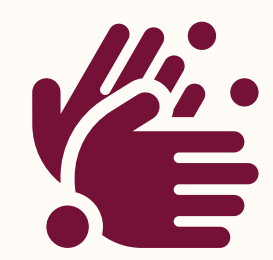

- steuern des Cursors mittels Tastatur (Tabulator)
- AT Beispiele:
  - Div. Tastaturen
  - Ergonomische Mäuse, Joysticks, Rollkugeln
  - Mundmaus
  - Fußmaus

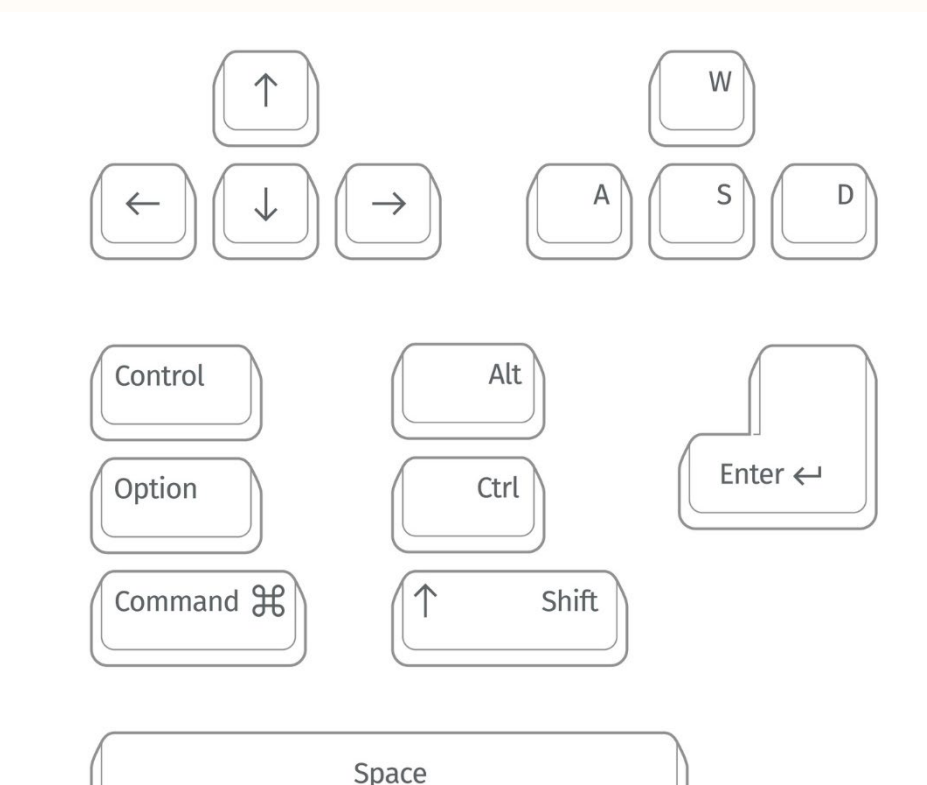

# Ältere Menschen

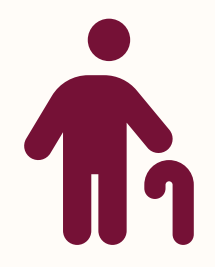

- Kombinierte Einschränkungen
  - Cursor
  - Farbkontraste, Schriftgröße
  - Untertitelung, Zusammenfassung

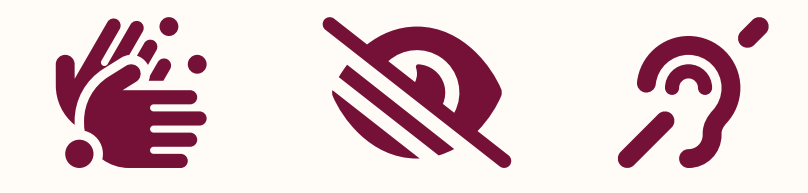

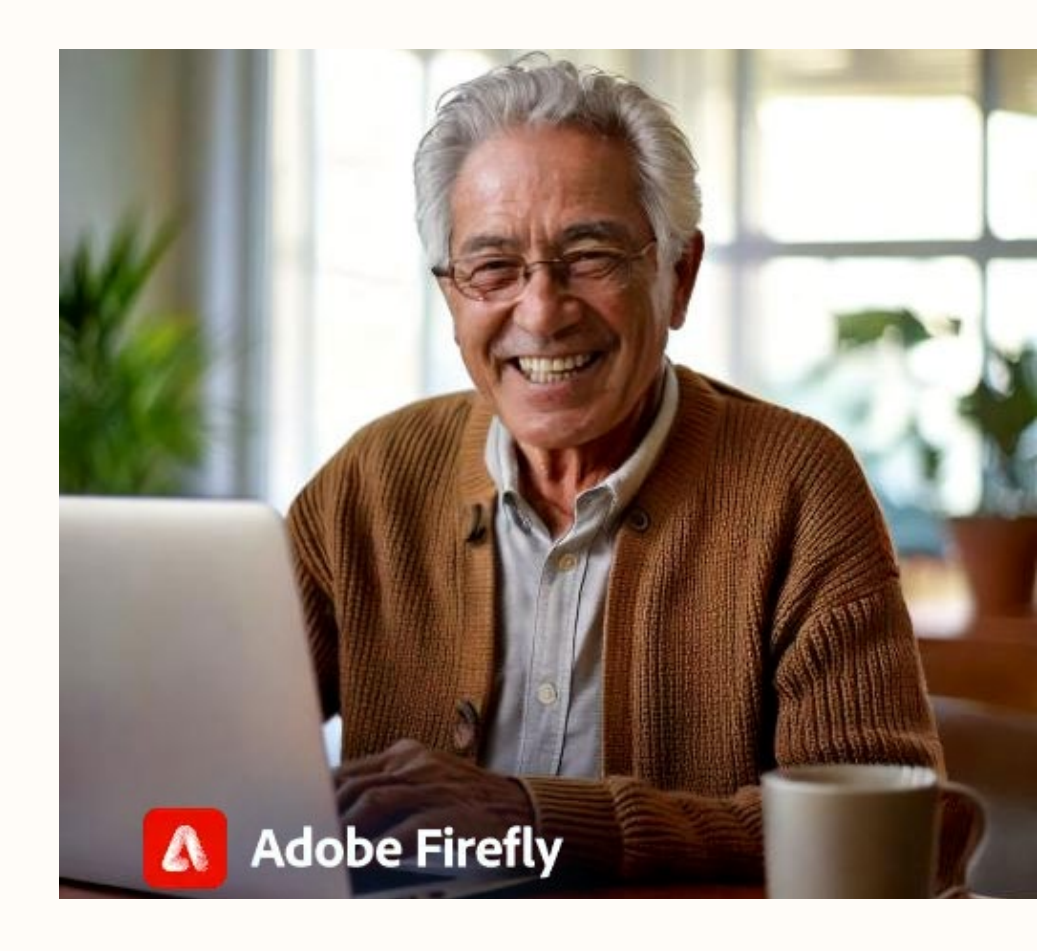

# **Smartphone Benutzer\*innen**

- Kombination von Faktoren:
  - Große Schrift
  - Tastatursteuerung

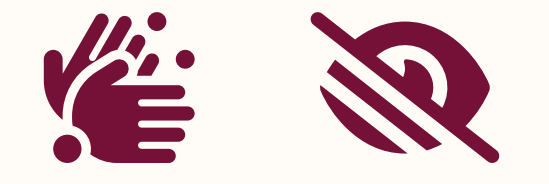

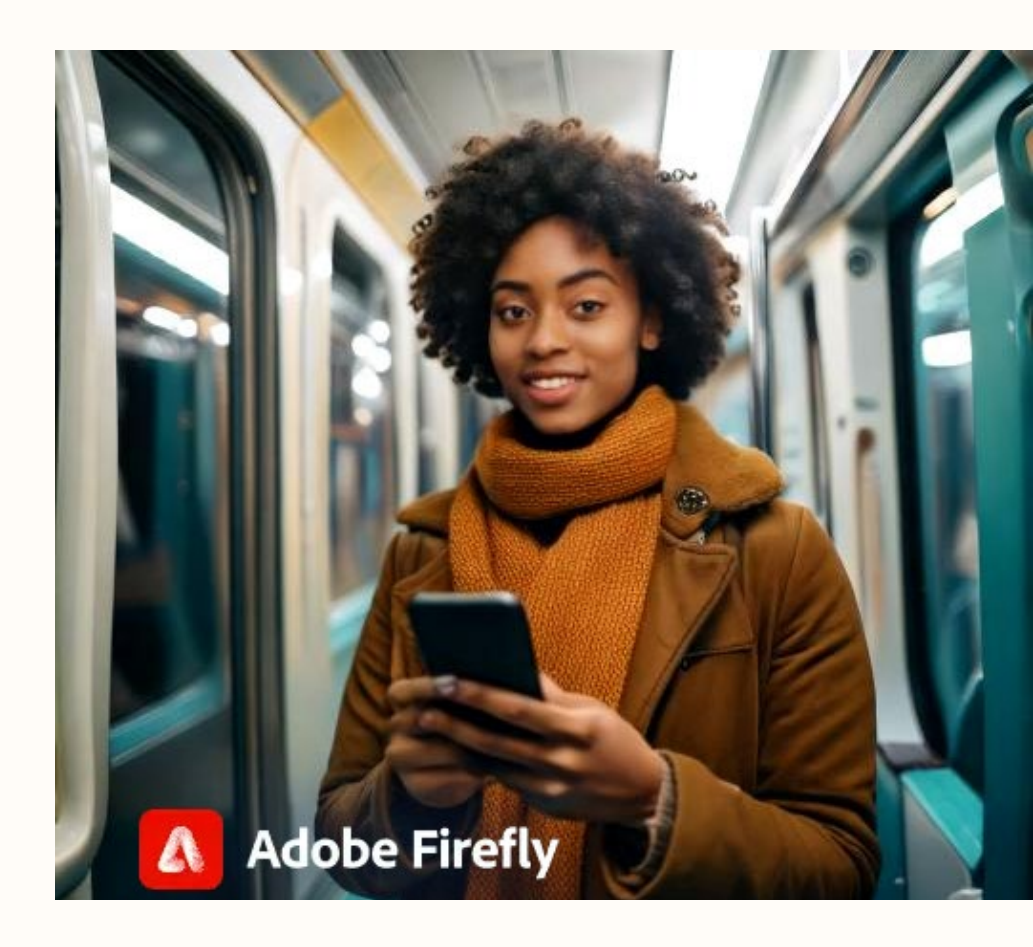

### Screenreader

- Englisch: "Bildschirm-Leser"
- Software für blinde und sehbehinderte Menschen
- externe Programme
  - Windows: Jaws, NVDA
  - macOS/iOS: VoiceOver
  - Linux: Orca
- Eingebaute (systemseitige) Screenreader
  - macOS/iOS: VoiceOver
  - Android: TalkBack

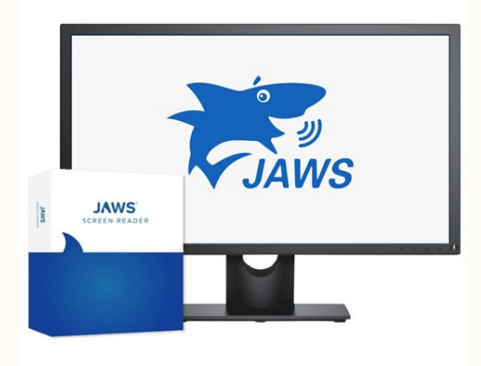

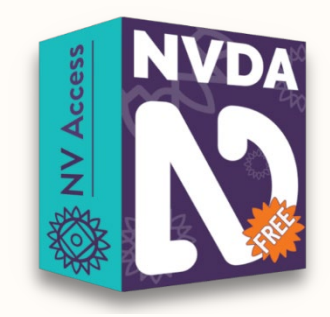

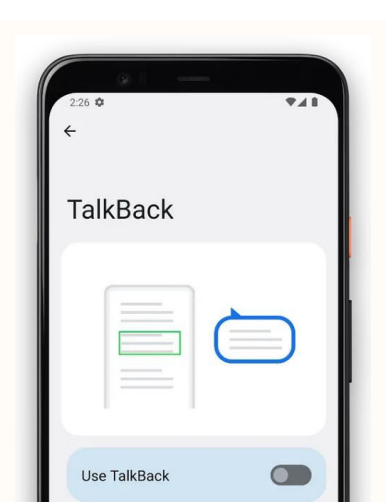

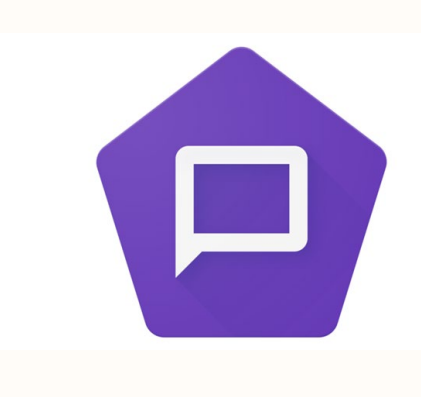

### Screenreader

- Alle Informationen, die auf Bildschirmen dargestellt werden, werden mithilfe nicht-visueller Ausgabegeräte vermittelt
  - Akustisch: Sprachsynthese (Soundkarte)
  - Taktil: Braillezeile
- Wiedergabe
  - Text
  - alle am Bildschirm dargestellten grafischen Elemente (wie Fenster, Menü, aktuelle Eingabeposition, Symbole, usw.)
- individuell einstellbar (Ausführlichkeit, Geschwindigkeit,...)

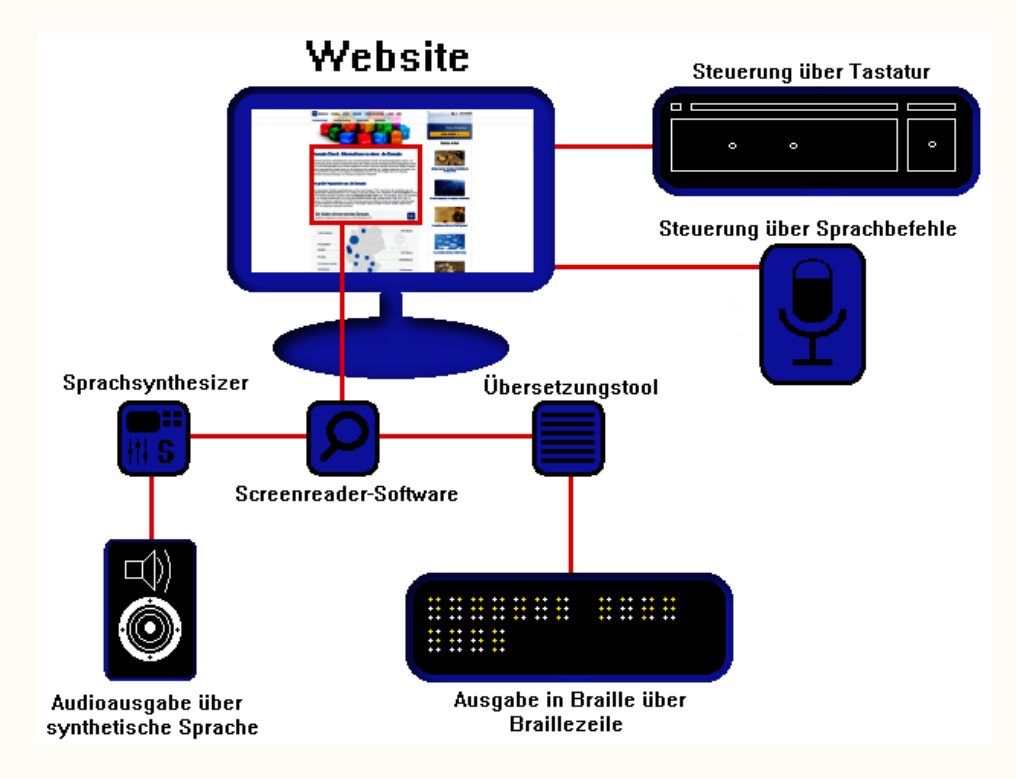

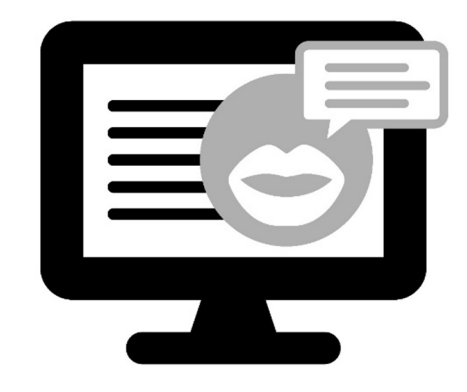

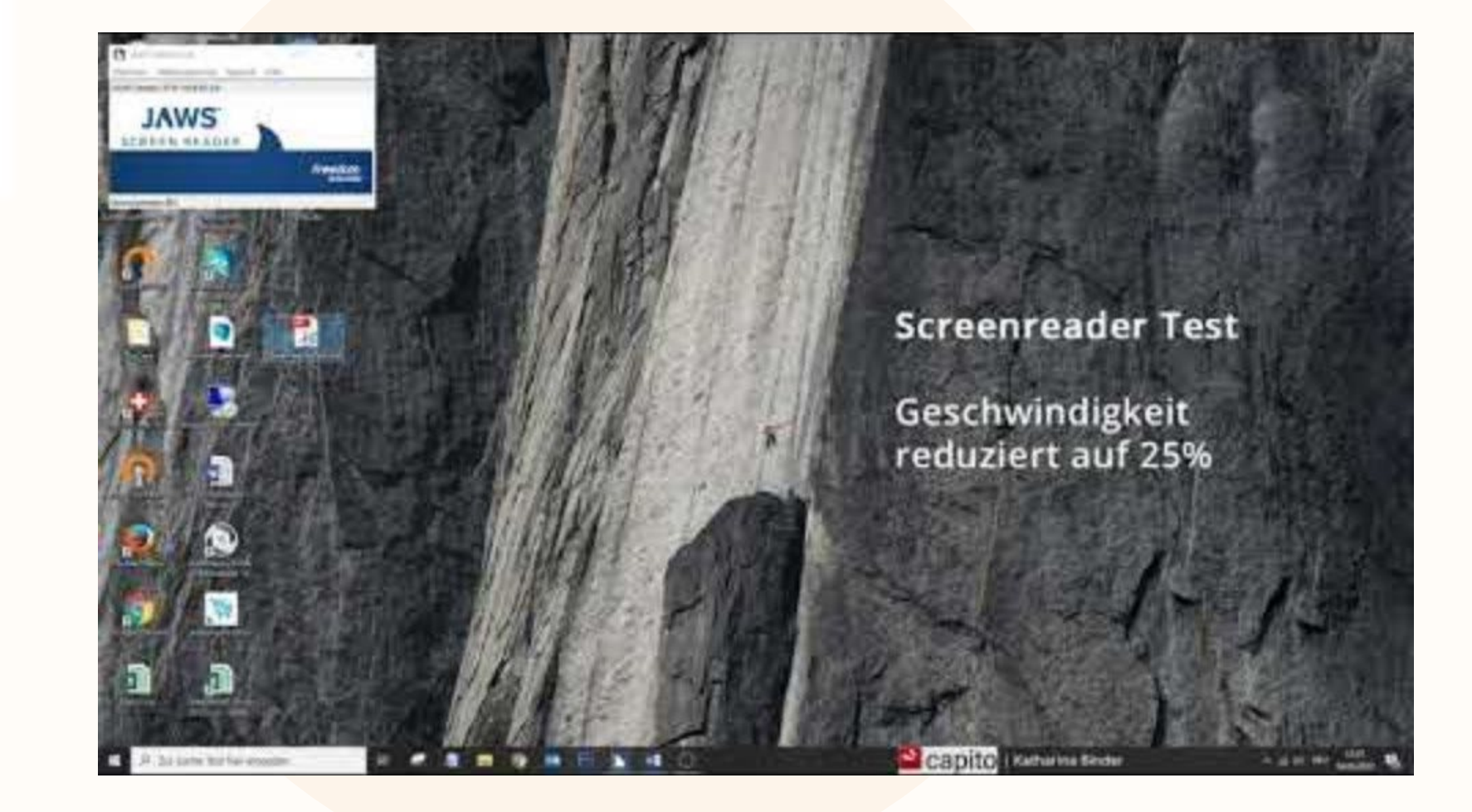

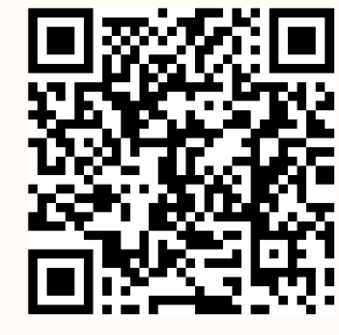

### **Barrierefreies Word**

• Microsoft 365

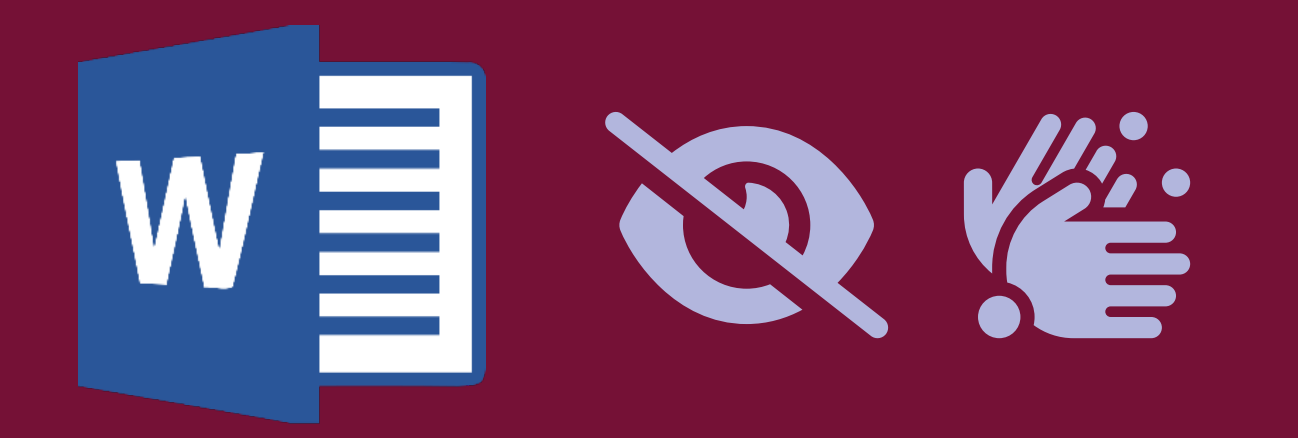

F

# Allgemeiner Erstellungsprozess

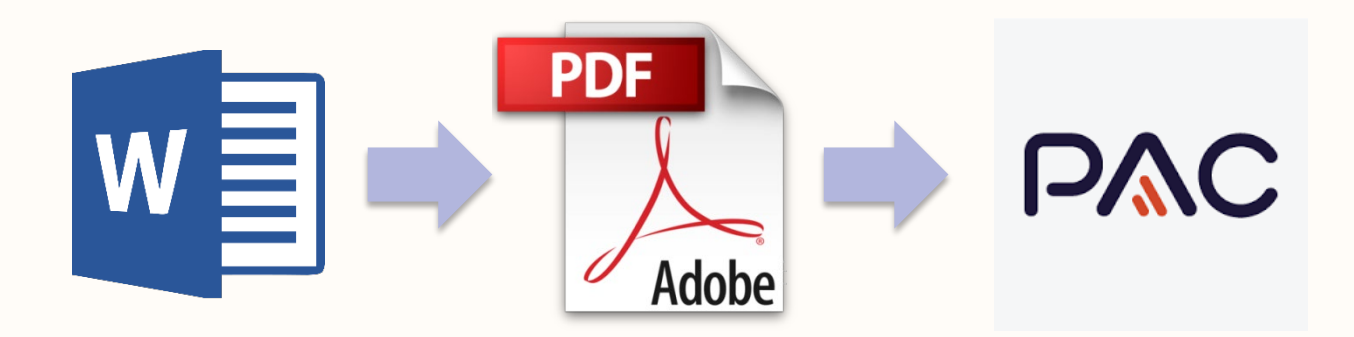

- Ausgangs-Dokument barrierefrei erstellen
  - Add-On für Word: axesWord
- Dokument in PDF konvertieren
- PDF nachbearbeiten
  - z.B. in Acrobat Professional
- PDF prüfen
  - PAC 3.0 (PDF Accessibility Checker)

### Wichtige Infos vorab

- Zuerst Struktur des Dokuments überlegen
  - Gliederung von Inhalten (Überschriften, Bilder, Tabellen, etc.)
- wichtige Informationen sollen NICHT in Kopf- und Fußzeilen zu platzieren.
  - Diese Inhalte werden f
    ür den Screenreader in die PDF-Struktur nicht 
    übernommen.

# Übung öffnen

#### Erstellung barrierefreier Word Dokumente¶

Umbrüche: In der Typografie versteht man unter »Umbruch« das Umbrechen von Textzeilen, Kolumnen (Satzspalten) und Seiten unter Berücksichtigung orthografischer, typografischer, ästhetischer und themenbezogenen Regeln und Betrachtungsweisen, beispielsweise um ein Buch, eine Zeitung, ein Prospekt oder eine Website sinngemäß und ästhetisch zu gliedern. ¶

Formatvorlagen: Eine Formatvorlage hat die Aufgabe, die Eingabe von digitalen Daten zuvereinfachen und soll zu einer einheitlichen, übersichtlichen und strukturierten Darstellungder Daten führen. Der Inhalt muss strukturiert und gegliedert werden. Für Kapitelüberschriften, Fließtexte und andere Inhalte des Dokumentes sollen die entsprechenden Formatvorlagen zugewiesen werden.¶

Absatz-Abstände: Leere Absätze müssen vermieden werden. Diese werden sonst vom Screenreader vorgelesen. Stattdessen soll die Abstandsfunktion für Absätze bzw. die Seitenumbruch-Funktion verwendet werden. Um leere Absätze und andere Formatierungssymbole sehen zu können muss man die Zeichen beim "Paragrafenzeichen" im Reiter "Statt" einblenden. ¶

Listen: Schriftliche Zusammenstellung, Aufstellung nacheinander, besonders untereinander unter einem bestimmten Gesichtspunkt-aufgeführter-Personen oder Sachen. Listen dienen der übersichtlichen Darstellung von Aufzählungen. Es gibt Listen mit Aufzählungspunkten und Listen mit Nummerierungen. Listen sollen über die vorgesehene Funktion der Absatzfunktion erstellt werden. ¶

Links: Ein Hyperlink ist-der Anglizismus für einen Link, der als-Querverweis in einem Hypertext fungiert und einen Sprung zu einem anderen elektronischen Dokument oder an eine andere Stelle innerhalb eines Dokuments ermöglicht. Wenn der Hyperlink ausgeführt wird, wird automatisch das darin angegebene Ziel aufgerufen. Siehe auch: https://de.wikipedia.org/wiki/Hyperlink.Hyperlinks(URLs, <u>Email</u> Adressen, ...) sollen kein reiner Text-sein, sondern anwählbar und als Verlinkung vorlesbar sein. ¶

Bilder: Alle inhaltlich relevanten Objekte, die nicht vorlesbar sind, benötigen einen Alternativtext. Dieser soll dabei den relevanten Inhalt des Objekts beschreiben. ¶

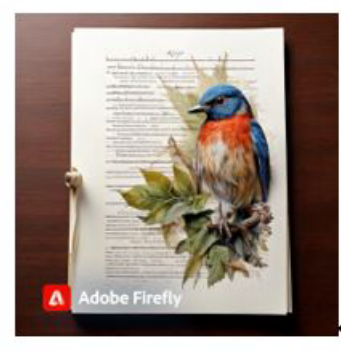

Tabellen: Ein-Layout-darf-niemals-über-eine-Tabelle-erstellt-werden. Tabellen-mit-dervorgesehenen Funktion einfügen. Kopfzeilen und Kopfspalten von Tabellen sollen über-die-Tabellenformatoptionen als solche-gekennzeichnet-werden. Hier-wird-nun-eine-Tabelleeingefügt/

# Hilfreiche Ansichten einrichten

- Navigationsbereich einblenden
- Absatzmarken einblenden

### Überschriftenhierarchie einblenden (Navigation)

- Ansicht
- Reiter "Anzeigen"
- Navigationsbereich

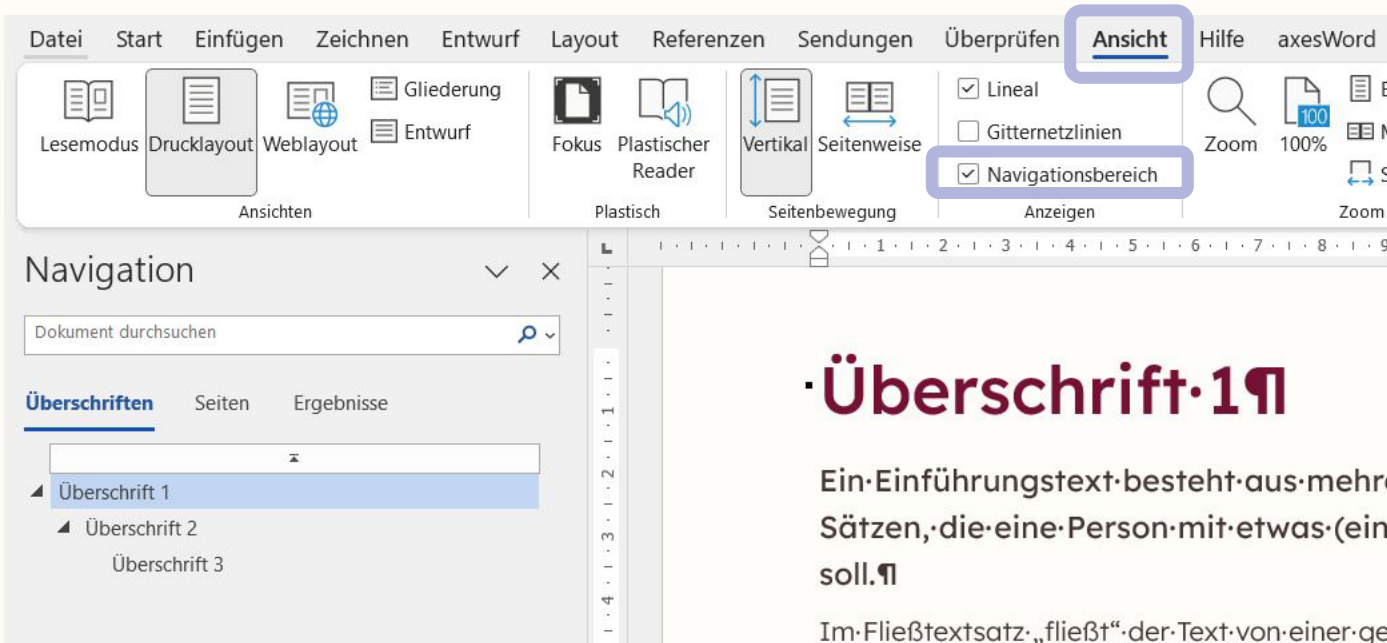

LO

9

00

6

0

Im·Fließtextsatz·"fließt"·der·Text·von·einer·ge Zeilenumbruch·ergibt·sich·aus·der·zur·Verfügu und·nicht·aus·inhaltlichen·oder·gestalterische erfolgt·eine·Worttrennung·am·Zeilenende.¶

Im·Gegensatz·zum·Fließtext·steht·die·Zeilenfo oder·einen·Liedtext,·auf·englisch·"Lyrics",·aus sind·somit·solche·Titelzeilen·oder·Überschrifte Breite·ausgedehnt,·sondern·vorher·manuell·(n werden:¶

### Absatzmarken einblenden

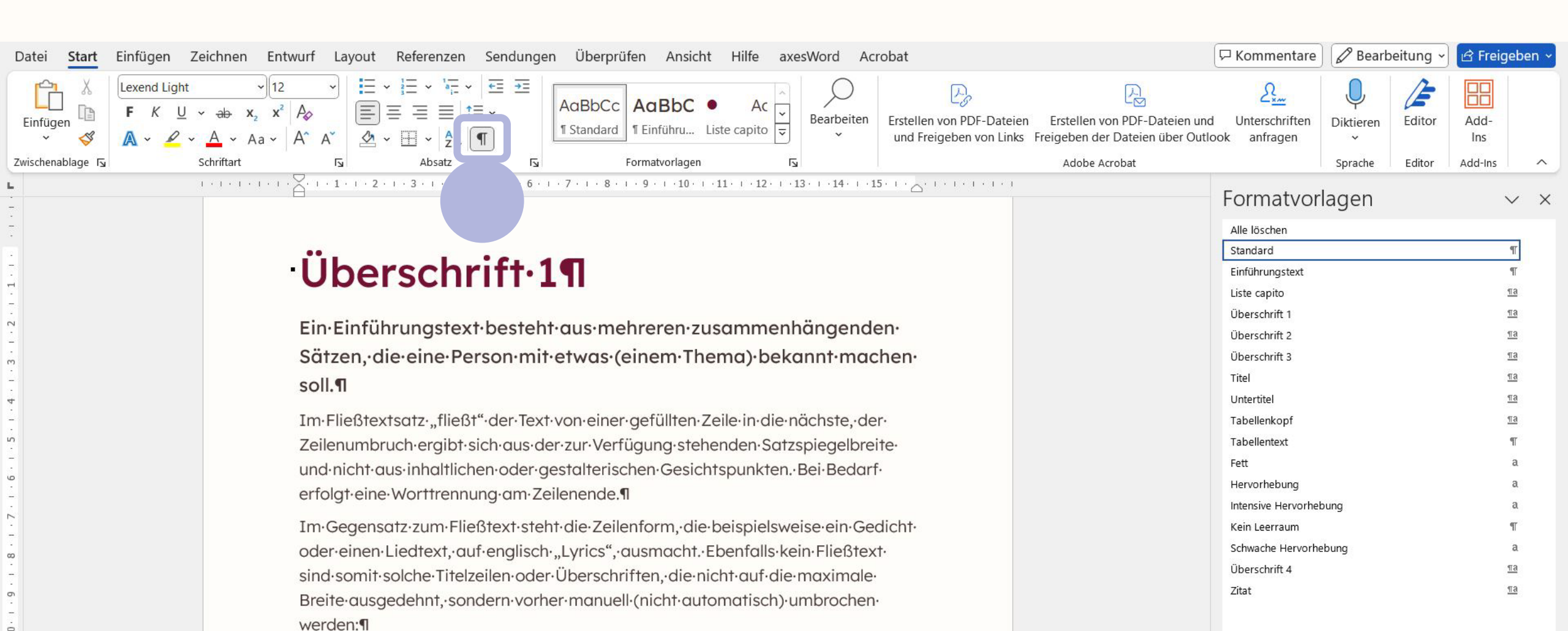

### Metadaten - Dokumententitel

• Datei

F

- Informationen
- Eigenschaften (rechte Seite)
  - Titel ausfüllen

| W      | Vorlage capito Do               | kumente_digital        |                                                                                |                                 |                     |                                              |                                                              |
|--------|---------------------------------|------------------------|--------------------------------------------------------------------------------|---------------------------------|---------------------|----------------------------------------------|--------------------------------------------------------------|
| ¢      | Э                               | Informationer          | ı                                                                              |                                 |                     |                                              |                                                              |
| G<br>C | ∫ Startseite                    | Vorlage cap            | ito Dokumente_digita<br>capito Graz » Vorlagen                                 |                                 |                     |                                              |                                                              |
| E      | ∃ Öffnen                        | A Hochladen            | Pfad kopieren                                                                  | Colored Lokalen Pfad kopieren   | Dateispeicherort öf | fnen                                         |                                                              |
|        | Informationen                   | Dokument<br>schützen ~ | Dokument schützen<br>Steuern Sie, welche Arten von Ände<br>vornehmen können.   | ungen andere Personen an dies   | em Dokument         | Eigenschaften ~<br>Größe<br>Seiten<br>Wörter | 131 KB<br>3<br>248                                           |
|        | Speichern unter                 |                        | <b>Dokument überprüfen</b><br>Machen Sie sich vor der Veröffentlic<br>enthält: | hung dieser Datei bewusst, dass | s sie Folgendes     | Titel<br>Iays<br>Kommentare                  | Vorlage Dokumente<br>rag mitzurugen<br>Kommentare hinzufügen |
|        | Als Adobe PDF<br>speichern      | überprüfen ~           | <ul> <li>Dokumenteigenschaften und N</li> <li>Kopfzeilen</li> </ul>            | ame des Autors                  |                     | Relevante Datumsan                           | gaben                                                        |
|        | Als PDF/UA<br>speichern         |                        | <ul> <li>Benutzerdefinierte XML-Daten</li> </ul>                               |                                 |                     | Erstellt<br>Zuletzt gedruckt                 | 13.03.2024 10:55                                             |
|        | (axesWord)                      | $\bigcirc$             | Versionsverlaut<br>Vorherige Versionen anzeigen und v                          | viederherstellen.               |                     | Relevante Personen                           |                                                              |
|        | Drucken<br>Freigeben            | Versionsverlauf        |                                                                                |                                 |                     | Autor                                        | AK atempo - Katharin                                         |
|        | Freigeben als<br>Adobe PDF-Link | Dokument               | Dokument verwalten                                                             | derherstellung)                 |                     | Zuletzt geändert von                         | AK atempo - Katharin                                         |
|        | Exportieren                     | verwalten *            |                                                                                |                                 |                     | Verwandte Dokumer                            | nte                                                          |
|        | Transformieren                  |                        |                                                                                |                                 |                     | Dateispeicherort d                           | öffnen                                                       |
|        | Mehr                            |                        |                                                                                |                                 |                     | Alle Eigenschaften anzeig                    | gen                                                          |

### Dokumentensprache – Möglichkeit 1

- Klick unten links auf "Deutsch ([Land])"
- Hauptsprache
   des Dokuments einstellen

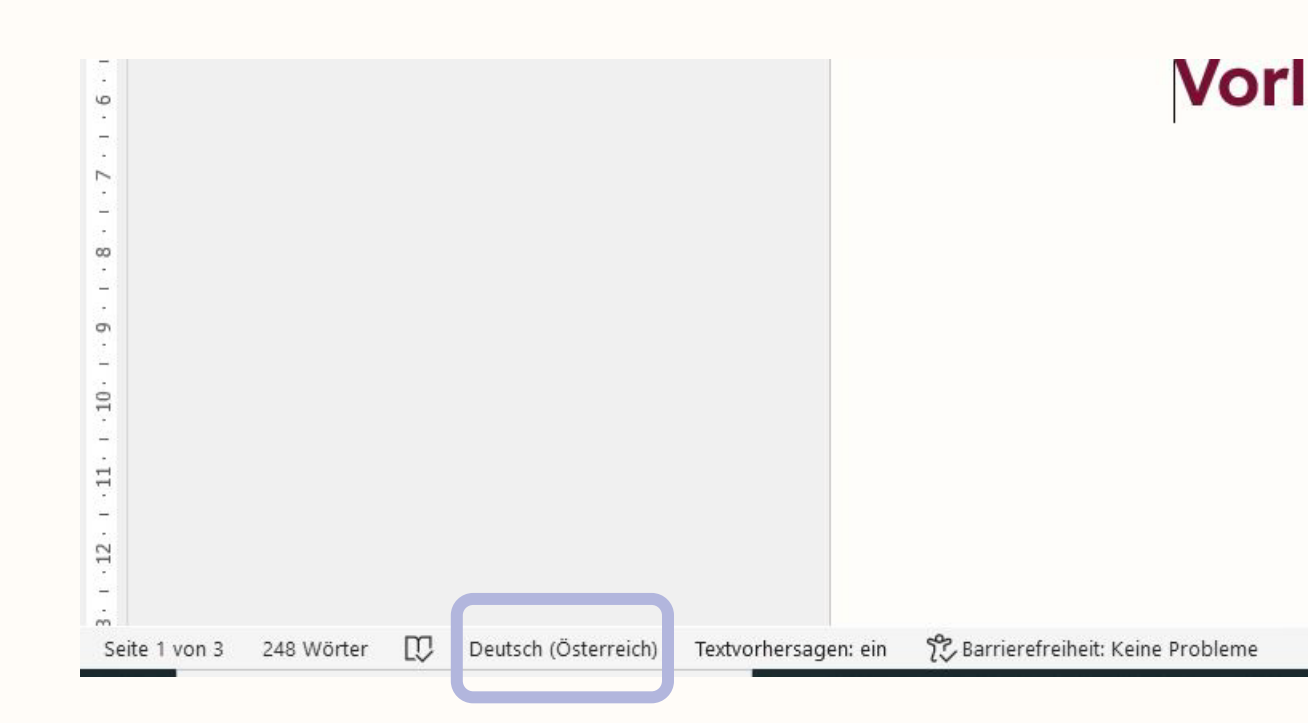

# Dokumentensprache – Möglichkeit 2

- Überprüfen
- Sprache
- Spracheinstellungen
- Sprache auswählen

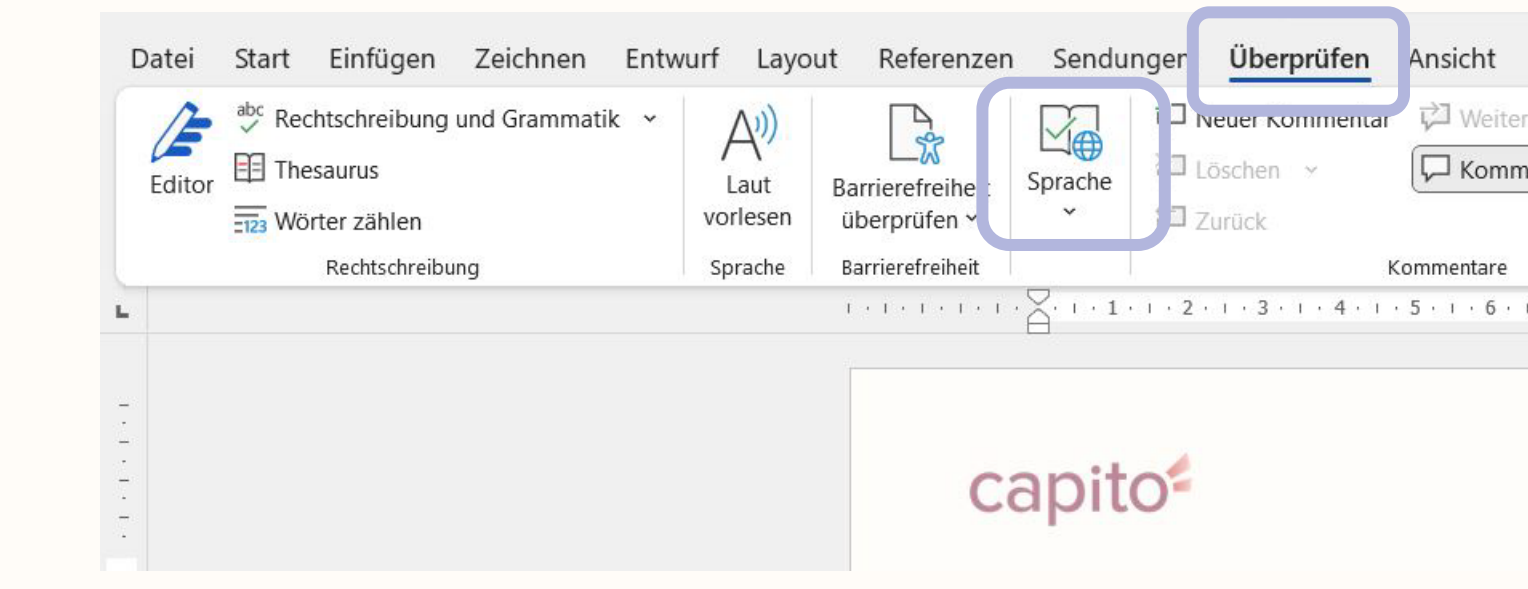

# **Textteile in anderer Sprache**

Textteile markieren

Ę

- In der Statusleiste unten auf die Sprache klicken
- Im Fenster, das sich öffnet, die gewünschte Sprache auswählen

| Sprache für die Korrekturhilfen ändern für:                                         |           | Ze   |
|-------------------------------------------------------------------------------------|-----------|------|
| Markierter Text Aktives Dokument                                                    |           | un   |
| Ausgewählten Text markieren als:                                                    |           | erf  |
| Peutsch (Deutschland)                                                               | ~         | Tree |
| Ceutsch (Österreich)                                                                |           | 111  |
| Staaten)                                                                            |           | od   |
| Englisch (Vereinigtes Königreich)                                                   |           | sin  |
| Französisch (Frankreich)                                                            |           | Br   |
| Lateinisch                                                                          |           | Ы    |
| Spanisch (Spanien)                                                                  | ~         | WE   |
| Rechtschreibung und Grammatik <u>n</u> icht prüfer     Sprache automatisch erkennen | n         | •    |
| Als Standard festlegen OK                                                           | Abbrechen |      |
|                                                                                     |           |      |
|                                                                                     |           |      |
|                                                                                     |           |      |

stextsatz "fließt" der Text von einer gefüllten Ze nbruch ergibt sich aus der zur Verfügung stehe nt aus inhaltlichen oder gestalterischen Gesicht eine Worttrennung am Zeilenende.

ensatz zum Fließtext ste<u>ht die Zeil</u>enform, die k en Liedtext, auf englisch "Lyrics", usmacht. E nit solche Titelzeilen oder öberschriften, die nic usgedehnt, sondern vorher manuell (nicht auto

at eine Liste:

- ftliche Zusammenstellung
- tellung nacheinander, besonders untereinander chtspunkt aufgeführter Personen oder Sachen
- lange Liste
- liste
  - Nächste Ebene
  - Nächste Ebene

Barrierefreiheit: Untersuchen

## Formatvorlagen

- Überschriften
- Fließtext
- Listen/ Aufzählungszeichen
- Inhaltsverzeichnis
- Fuß-/Endnoten, Querverweise
- Tabellen
- Spalten

### Formatvorlagen einblenden

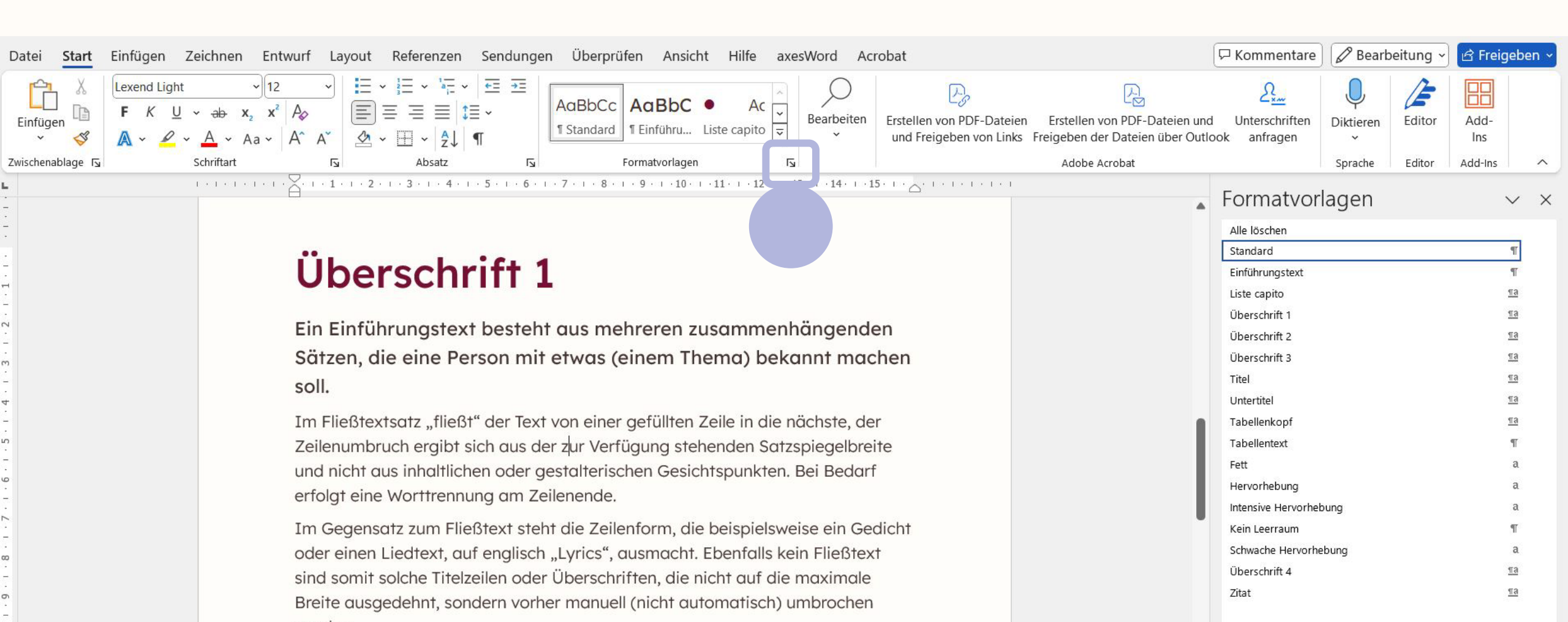

# Formatvorlagen einstellen

- Auf Text klicken, dann wird die zugewiesene Formatvorlage in den Fenstern angezeigt
- Wird der vorhandene Text überschrieben, bleibt die Formatvorlage bestehen
- Wird Text eingefügt, muss geprüft werden, ob der Text der voreingestellten Formatvorlage entspricht

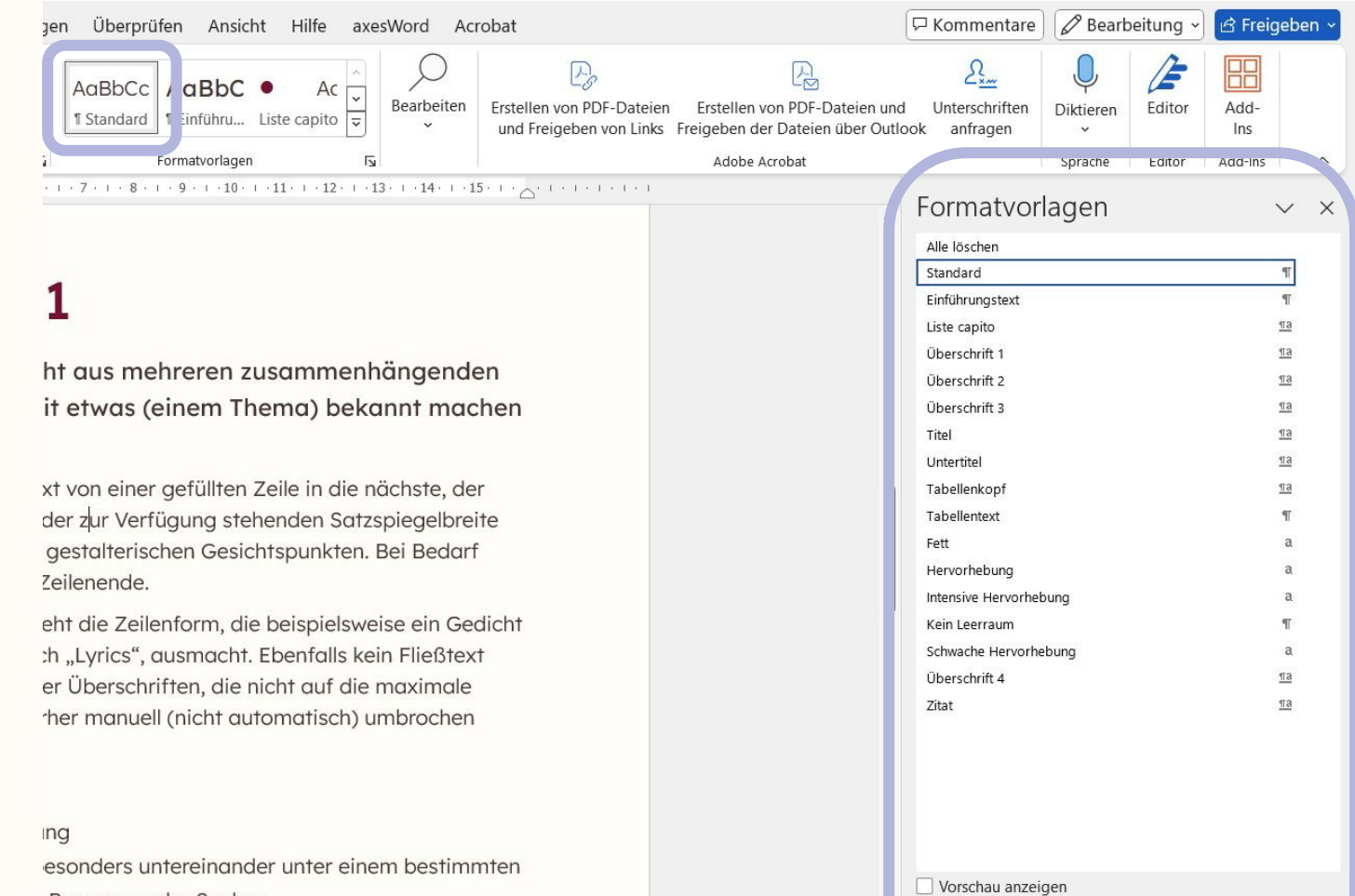

Verknüpfte Formatvorlagen deaktivieren

A<sub>+</sub> A A Optionen...

Personen oder Sachen

### Formatvorlagen zuweisen

- Text markieren
- in einem der beiden Fenster auf die gewünschte Formatvorlage klicken

### 1

AaBbCc AaBbC

1 Standard 1 Einführu... Liste capito 束

Formatvorlage

ht aus mehreren zusammenhängenden it etwas (einem Thema) bekannt machen

Überprüfen Ansicht Hilfe axesWord Acrobat

Bearbeiten

Erstellen von PDF-Dateien

und Freigeben von Links Freigeben der Dateie

Erstellen von PDF

Adobe Acrobat

xt von einer gefüllten Zeile in die nächste, der der zur Verfügung stehenden Satzspiegelbreite gestalterischen Gesichtspunkten. Bei Bedarf Zeilenende.

eht die Zeilenform, die beispielsweise ein Gedicht :h "Lyrics", ausmacht. Ebenfalls kein Fließtext er Überschriften, die nicht auf die maximale rher manuell (nicht automatisch) umbrochen

ng esonders untereinander unter einem bestimmten Personen oder Sachen

| n uber Outloo | ok anfragen         | ~       |        | Ins        |
|---------------|---------------------|---------|--------|------------|
|               |                     | Sprache | Editor | Add-Ins    |
|               | Formatvor           | lagen   |        | $\sim$     |
|               | Alle löschen        | 2       |        |            |
|               | Standard            |         |        | T          |
|               | Einführungstext     |         |        | T          |
|               | Liste capito        |         |        | <u>¶a</u>  |
|               | Überschrift 1       |         |        | <u>¶a</u>  |
|               | Überschrift 2       |         |        | <u>¶a</u>  |
|               | <u>¶a</u>           |         |        |            |
|               | Titel               |         |        | <u>11a</u> |
|               | Untertitel          |         |        | <u>¶a</u>  |
|               | Tabellenkopf        |         |        | <u>¶a</u>  |
|               | Tabellentext        |         |        | T          |
|               | Fett                |         |        | a          |
|               | Hervorhebung        |         |        | a          |
|               | Intensive Hervorhel | oung    |        | a          |
|               | Kein Leerraum       |         |        | Т          |
|               | Schwache Hervorhe   | ebung   |        | a          |
|               | Überschrift 4       |         |        | <u>¶a</u>  |
|               | Zitat               |         |        | <u>11a</u> |

Bearbeitung •

🖻 Freigeben

□ Kommentare

Vorschau anzeigen
Verknüpfte Formatvorlagen deaktivieren

A<sub>+</sub> A A Optionen...

# Formatvorlagen ändern

- Text markieren
- Auf die Formatvorlage gehen, die man ändern möchte
- **Rechter Mausklick**
- Ändern

F

- z.B.: Schriftart, Schriftgröße, Schriftfarbe, etc.
- Unter "Format" können noch weitere Einstellungen vorgenommen werden
- WICHTIG! Formatvorlagentyp: Keine Änderungen bei: Formatvorlage basiert auf:

Formatvorlage für folgenden Absatz

| ndungen          | heimufen Ansicht Hil                                                 | fe axesWord Ac              | crobat                                               |                                                                  |                       | □ For Commentare                 | 🖉 Bearb              | eitung ~         | 🖻 Freig                | jeben     |
|------------------|----------------------------------------------------------------------|-----------------------------|------------------------------------------------------|------------------------------------------------------------------|-----------------------|----------------------------------|----------------------|------------------|------------------------|-----------|
| →=<br>Aa<br>¶ St | BbCc , <b>aBbC</b> •<br>andard ; inführu Liste cap<br>Formatvorlagen | Ac v<br>bito v<br>Fs        | Erstellen von PDF-Dateier<br>und Freigeben von Links | Erstellen von PDF-Da<br>Freigeben der Dateien (<br>Adobe Acrobat | teien un<br>iber Outl | d Unterschriften<br>ook anfragen | Diktieren<br>Sprache | Editor<br>Editor | Add-<br>Ins<br>Add-Ins |           |
| 1 + 1 + 1 + 2    | · ı · 3 · ı · 4 · ı · 5 · ı · 6 · ı                                  | . 7 . 1 . 8 . 1 . 9 . 1     | ·10· · ·11· · ·12· · ·13· ·                          | ·14· · ·15· · · <u>`</u> · · · ·                                 |                       | Formatvor                        | lagen                |                  |                        | $\sim$    |
| Fo               | ormatvorlage ändern                                                  |                             |                                                      | ?                                                                | ×                     | Alle löschen                     |                      |                  |                        |           |
| Ei               | genschaften                                                          |                             |                                                      |                                                                  |                       | Standard                         |                      |                  |                        | 97        |
| b                | <u>N</u> ame:                                                        | Standard                    |                                                      |                                                                  |                       | Einführungstext                  |                      |                  |                        | T         |
|                  | Formatvorlagentyp:                                                   | Absatz                      |                                                      |                                                                  | ~                     | Liste capito                     |                      |                  |                        | <u>¶a</u> |
| Fin              | Formatvorlage basiert auf:                                           | (Keine Formatvorl           | age)                                                 |                                                                  | ~                     | Überschrift 1                    |                      |                  |                        | <u>¶a</u> |
|                  | Formatvorlage für folgenden Absat                                    | z: ¶ Standard               |                                                      |                                                                  |                       | Überschrift 2                    |                      |                  |                        | <u>¶a</u> |
| en               | rmatierung                                                           |                             |                                                      |                                                                  |                       | Uberschrift 3                    |                      |                  |                        | <u>81</u> |
| n "              | Laurand Links                                                        |                             |                                                      |                                                                  |                       | Untertitel                       |                      |                  |                        | 10        |
| ieß              |                                                                      | F K U                       |                                                      |                                                                  | _                     | Tabellenkonf                     |                      |                  |                        | 110       |
| ur               | = = = = -                                                            | • = =   1                   | ↓=<br>↑=                                             | € →                                                              |                       | Tabellentext                     |                      |                  |                        | T         |
| nich             | Varbarrahandar Abasta Varba                                          | sashandar Ahasta Vashara    | ahan dar. Alamtri Washasirahan dar                   | Abesta Vashasaahaa dar                                           |                       | Fett                             |                      |                  |                        | а         |
| atic             | Absatz Vorhergehender Absatz                                         | z Vorhergehender Absatz V   | /orhergehender Absatz Vorhergel                      | iender Absatz                                                    |                       | Hervorhebung                     |                      |                  |                        | а         |
| gre              | Im Fließtextsatz "fliet                                              | ßt" der Text von ein        | ner gefüllten Zeile in die                           | nächste, der                                                     |                       | Intensive Hervorhe               | bung                 |                  |                        | a         |
| ege              | Schriftart                                                           | sich aus der zur Ve         | erfügung stehenden Sa                                | tzspiegelbreite                                                  |                       | Kein Leerraum                    |                      |                  |                        | ¶         |
| ein              | Absatz                                                               | nen oder gestalter          | rischen Gesichtspunkter                              | n. Bei Bedarf                                                    |                       | Schwache Hervorhe                | ebung                |                  |                        | a         |
| son              | Tabstopp                                                             |                             |                                                      |                                                                  |                       | Uberschrift 4                    |                      |                  |                        | <u>¶a</u> |
| e∙a              | Rahmen                                                               | z Nächster Absatz Nächster  | er Absatz Nächster Absatz Nächs                      | ter Absatz Nächster<br>Nächster Absatz                           |                       | Zitat                            |                      |                  |                        | 10        |
| en:              | Sprache                                                              | 2 Pt., Schriftfarbe: Benutz | erdefinierte Farbe(RGB(68;52;50                      | ), Links                                                         |                       | Schwacher Verweis                |                      |                  |                        | a         |
| fold             | Positionsrahmen                                                      | bstand                      | rlagenkatalog anzeigen                               |                                                                  |                       | Intensiver Verweis               |                      |                  |                        | a         |
| ·IOIg            | Nummerierung                                                         | nationage. In Formation     | nagenkatalog unzeigen                                |                                                                  |                       | Buchtitel                        |                      |                  |                        | a         |
| chri             | Tastenkombination                                                    | igen                        |                                                      |                                                                  |                       | Listenabsatz                     |                      |                  |                        | <u>¶a</u> |
| Aufs             |                                                                      | Je auf dieser Vorlage ba    | sierende Dokumente                                   |                                                                  |                       | Inhaltsverzeichnisüb             | perschrift           |                  |                        | ¶.        |
|                  |                                                                      |                             |                                                      |                                                                  | _                     | Vorschau anzei                   | gen                  |                  |                        |           |

😤 Barrierefreiheit: Untersuche

### Formatvorlage neu erstellen

AaBbCc AaBbC

1 Standard 1 Einführu...

Die neue Formatvorlage muss auf der richtigen Formatvorlage "basieren":

- Soll die neu angelegte Formatvorlage für Fließtext sein, dann muss sie auf "Standard" basieren.
- Soll eine Überschrift der Ebene 1 anlegt werden, dann muss sie auf "Überschrift 1" basieren.

| ā       | Formatvorlagen                             | L <u>ت</u>           |                              | Adob                       | be Acrobat   |                     | Sprache E        | ditor Add-I |
|---------|--------------------------------------------|----------------------|------------------------------|----------------------------|--------------|---------------------|------------------|-------------|
| 1 ( ) ( | 2 · 1 · 3 · 1 · 4 · 1 · 5 · 1 · 6 · 1      | 7 · · · 8 · · · 9    | · · · 10 · · · 11 · · · 12 · | · · 13 · · · 14 · · · 15 · | <u></u>      | Formativo           | lagon            |             |
|         | Neue Formatvorlage erstellen               |                      |                              |                            | ? ×          | Formatvoi           | layen            |             |
|         |                                            |                      |                              |                            | (1) A81(122) | Alle löschen        |                  |             |
|         | Eigenschaften                              |                      |                              |                            |              | Standard            |                  |             |
| D       | <u>N</u> ame:                              | Formatvorlage1       |                              |                            |              | Einführungstext     |                  |             |
|         | Formativaria sontini                       | Abeata               |                              |                            | ~            | Liste capito        |                  |             |
| Fin     | Formatvorlage <u>b</u> asiert auf:         | ¶ Standard           |                              |                            | ~            | Überschrift 1       |                  |             |
| EIII    |                                            |                      | 1                            |                            |              | Überschrift 2       |                  |             |
| en      | Tormationage fai torgenaen <u>B</u> osatzi | ronnationag          |                              |                            |              | Überschrift 3       |                  |             |
| 9       | Formatierung                               | 72                   | W2                           |                            |              | Titel               |                  |             |
|         | Lexend Light 🛛 12                          | ✓ F K                | <u>U</u>                     | $\sim$                     |              | Untertitel          |                  |             |
| ließ    |                                            | 1                    |                              |                            |              | Tabellenkopf        |                  |             |
| nun     |                                            | = =                  | ↓= ↓=                        | <u>e</u>                   | <u>&gt;</u>  | Tabellentext        |                  |             |
| hich    | Vorhergehender Absatz Vorherg              | ehender Absatz Vor   | nergehender Absatz Vorhe     | gehender Absatz Vorhe      | rgehender    | Fett                |                  |             |
| at.o    | Absatz Vorhergehender Absatz               | Vorhergehender Abs   | atz Vorhergehender Absatz    | Vorhergehender Absatz      | z            | Hervorhebung        |                  |             |
| gre     | Im Fließtextsatz "fließt                   | t" der Text von      | einer gefüllten Zei          | le in die nächste,         | der          | Intensive Hervorhe  | bung             |             |
| jege    | Zeilenumbruch ergibt s                     | sich aus der zu      | r Verfügung steher           | iden Satzspiegelk          | oreite       | Kein Leerraum       |                  |             |
| ein     | und nicht aus inhaltlich                   | en oder gesta        | Iterischen Gesichts          | punkten. Bei Bed           | larf         | Schwache Hervorh    | ebung            |             |
| son     | erfolgt eine Worttrenn                     | 9                    |                              |                            |              | Überschrift 4       |                  |             |
| 0.01    | Nächster Absatz Nächster Absatz            | z Nächster Absatz N  | ichster Absatz Nächster Ab   | satz Nächster Absatz Nä    | ichster      | Zitat               |                  |             |
| eau     | Absatz Nächster Absatz Nächste             | r Absatz Nächster Al | osatz Nächster Absatz Näch   | ister Absatz Nächster Ab   | osatz        | Intensives Zitat    |                  |             |
| en:•    | Formatvorlage: Im Formatvorlagenka         | talog anzeigen       |                              |                            |              | Schwacher Verwei    | 5                |             |
| fola    | Basierend auf: Standard                    |                      |                              |                            |              | Intensiver Verweis  |                  |             |
|         |                                            |                      |                              |                            |              | Buchtitel           |                  |             |
| chrif   | Zum Formatvorlagenkatalog hinzufü          | gen Automati         | sch aktualisieren            |                            |              | Listenabsatz        |                  |             |
| ufst    | ● N <u>u</u> r in diesem Dokument ○ Neu    | e auf dieser Vorlag  | basierende Dokumente         |                            |              | Inhaltsverzeichnisü | iberschrift      |             |
| esic    |                                            |                      |                              |                            |              | Vorschau anze       | igen             |             |
| CSIC    | Eormat 🔻                                   |                      |                              | ОК                         | Abbrechen    | Verknüpfte For      | rmatvorlagen dea | ktivieren   |
| ne·l    | นแล้งเป็นเลื่อเล่า                         |                      |                              |                            |              |                     | Ontionen         |             |
| 1 1 11  | <b>m</b>                                   |                      |                              |                            |              |                     | optionen         |             |

2xm

Add

Ins

<u>па</u> <u>па</u> па

<u>¶a</u>

<u>¶a</u>

Пa

¶a

<u>па</u>

пa

Editor

# Überschriften

- Formatvorlagen verwenden!
- Reihenfolge der Überschriften nach Hierarchie
- keine Überschriften-Ebenen überspringen!

| lavigation                     | ~ × <sup>L</sup> | 1 · 1 · 1 · 1 · 1 · 1 · 1 · 1 · 2 · 1 · 3 · 1 · 4 · 1 · 5 · 1 · 6 · 1 · 7 |
|--------------------------------|------------------|---------------------------------------------------------------------------|
| Ookument durchsuchen           | _ م              |                                                                           |
| berschriften Seiten Ergebnisse | -                |                                                                           |
|                                |                  |                                                                           |
| Überschrift 1                  |                  | the second                                                                |
| Überschrift 2                  | 13               | Uberschrift-1                                                             |
| Überschrift 1                  |                  |                                                                           |
| Überschrift 3                  |                  |                                                                           |
|                                |                  | Überschrift-3¶                                                            |
|                                | с<br>-           | Im-Eließtextsatz, fließt",der.Text.vv                                     |
|                                | -                |                                                                           |
|                                | 4                | Zellenumbruch-ergibt-sich-dus-der-                                        |

5

- 9

Zeilenumbruch·ergibt·sich·aus·derund·nicht·aus·inhaltlichen·oder·ges erfolgt·eine·Worttrennung·am·Zeile

### Absätze

Ein Text wird in Sinneinheiten eingeteilt. Eine Sinneinheit stellt einen Absatz dar. Zeilenumbrüche innerhalb eines Absatzes werden mit "Shift + Enter" gemacht. Nach jedem Absatz folgt ein Absatzumbruch: **¶** = ENTER

Absätze können von Screenreadern einzeln angesprungen werden und sind somit für die Navigation innerhalb eines Dokuments von Bedeutung.

#### Überschrift Ebene 1

#### Überschrift Ebene 2¶

Das·ist·Fließtext... Und·das·ist·Fließtext·in·einer·neuen·Zeile... Ein·Zeilenwechsel·entsteht... durch·einen·weichen·Zeilenumbruch... Die·Eingabe·erfolgt... durch·das·gleichzeitige·Drücken... von·û Shift·und·...Enter-Taste.¶

Das ist ein neuer Absatz.↔ Die Eingabe erfolgt durch die ↔ Enter-Taste.↔ Ein Absatz darf ↔ 6 bis 8 Zeilen lang sein.¶

### Zeilenumbruch

- Innerhalb eines Absatzes wird ein Zeilenumbruch gemacht: Shift + ENTER
- Warum? Screenreader lesen Zeilenumbrüche nicht vor
- Zeilenumbrüche markieren optisch einen inhaltlichen Zusammenhang bzw. erhöhen die Lesbarkeit.
- Vor jedem Zeilenumbruch muss es ein Leerzeichen geben, damit das letzte Wort aus der oberen Zeile nicht mit dem ersten Wort aus der unteren Zeilen zusammen gezogen wird.

#### Überschrift Ebene 1

#### Überschrift Ebene 2¶

Das ist Fließtext.

Und das ist Fließtext in einer neuen Zeile. ---Ein Zeilenwechsel entsteht --durch einen weichen Zeilenumbruch. ---Die Eingabe erfolgt --durch das gleichzeitige Drücken --von û Shift und ---- Enter Taste. ¶

Die Eingabe erfolgt durch die ↔ Enter-Taste. ↔ Ein Absatz darf ↔ 6 bis 8 Zeilen lang sein.¶

### Absatzumbruch

- Absatzumbruch = ENTER [**¶**]
- Im Dokument dürfen keine leeren Absätze vorkommen! [¶]

#### • Warum?

Screenreader lesen jeden Absatz vor. Wenn viele leere Absätze vorhanden sind, wird der Lesefluss und somit die Verständlichkeit gestört.

#### Überschrift Ebene 1¶

#### Überschrift Ebene 2¶

¶ Das·ist·Fließtext...
Und·das·ist·Fließtext·in·einer·neuen·Zeile...
Ein·Zeilenwechsel·entsteht...
durch·einen·weichen·Zeilenumbruch...
Die·Eingabe·erfolgt...
durch·das·gleichzeitige·Drücken...
von·û Shift·und·...

Das·ist·ein·neuer·Absatz. Die·Eingabe·erfolgt·durch·die·+J·Enter-Taste. Ein·Absatz·darf·+J 6·bis·8·Zeilen·lang·sein.

h 🗴

Überschrift-Ebene-3¶

### Abstände von Absätzen

Abstände von Absätzen müssen durch Einstellung erstellt werden, nicht durch leere Absatzumbrüche - die Funktion dafür heißt "Absatz"

- Text bzw. Zeile markieren
- Formatvorlage wählen oder rechte Maustaste
- Absatz
- Abstand vor und nach dem Texte einstellen

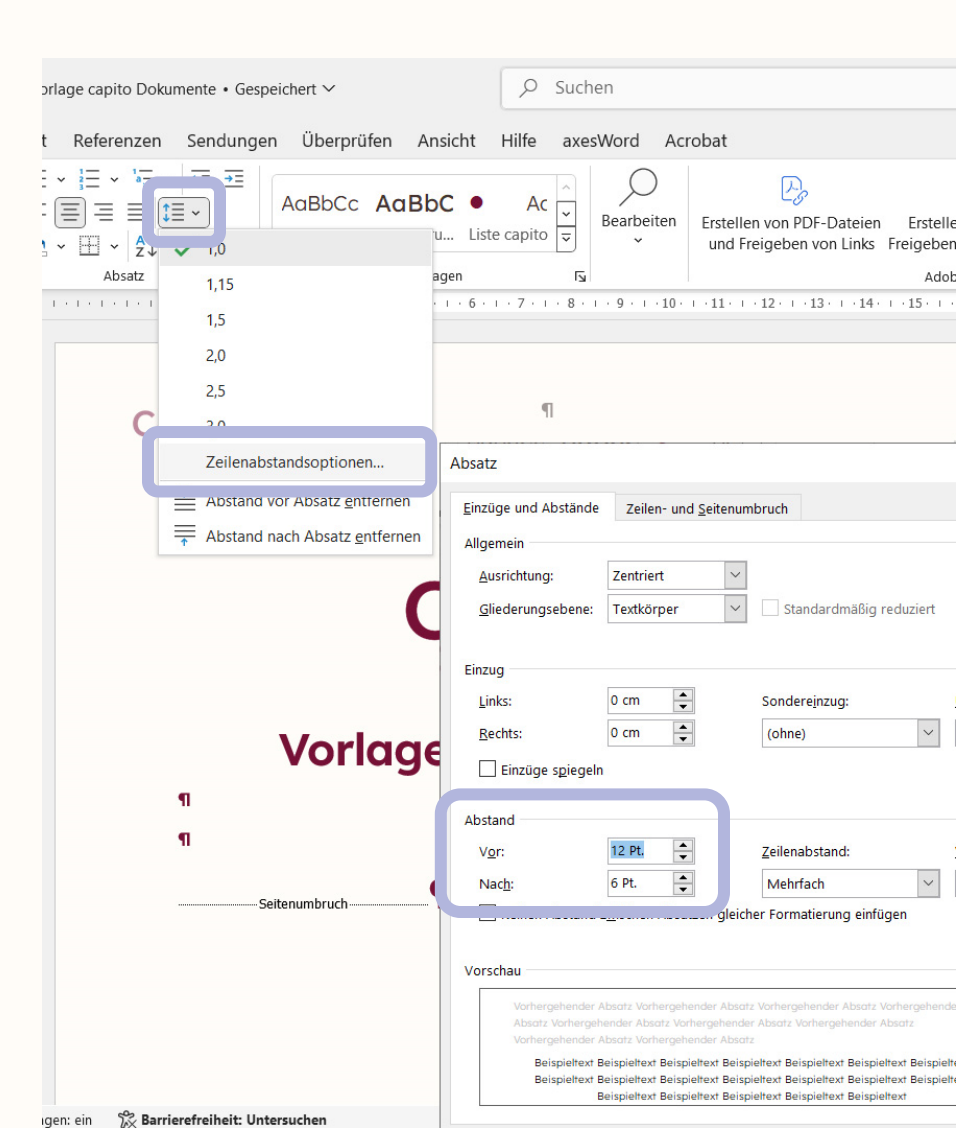

# Listen und Aufzählungen

 Listen müssen mit der zugehörigen Formatvorlage erstellt bzw. formatiert werden

#### Warum?

Assistive Technologien können Listen identifizieren und jeden einzelnen Listeneintrag anspringen

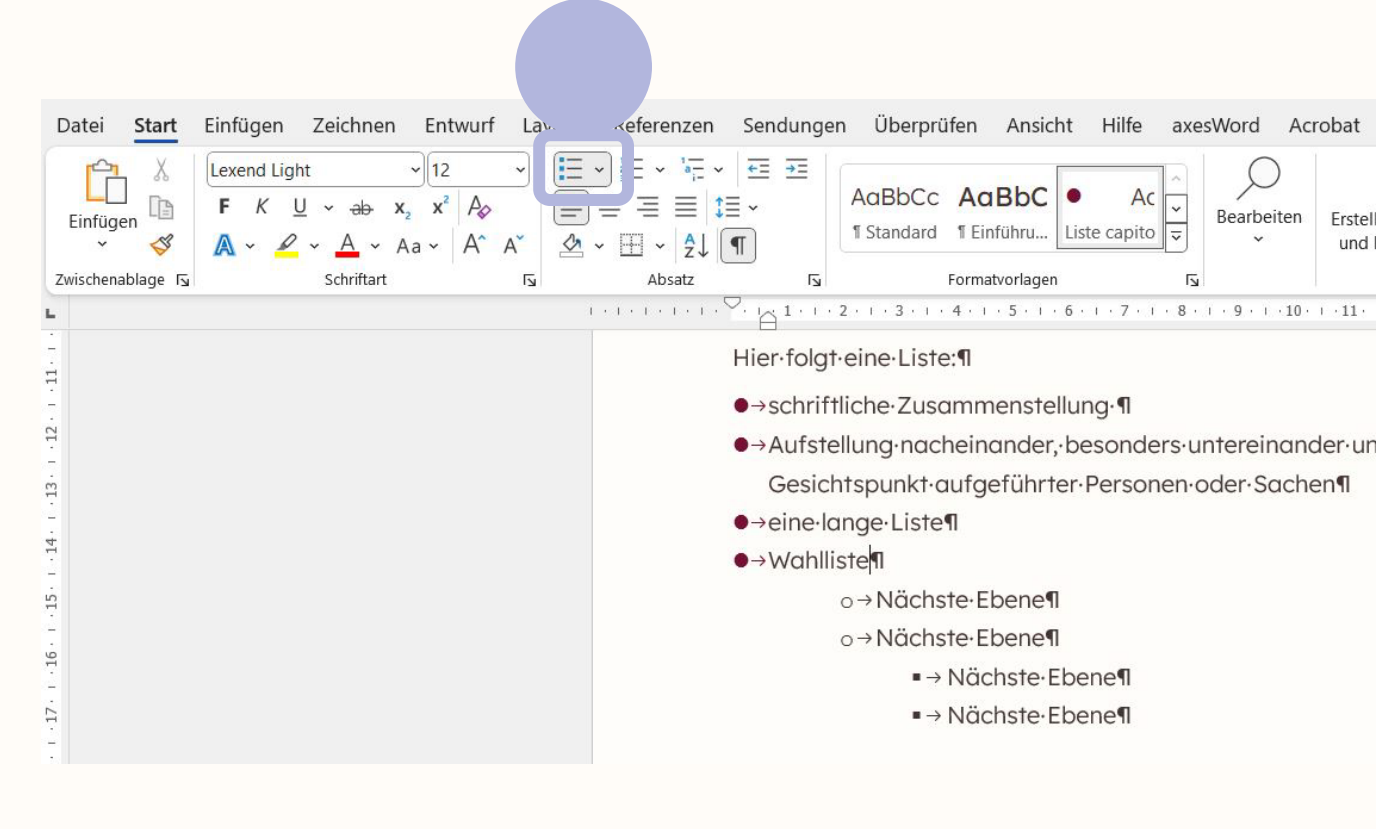

# Listen und Aufzählungen

- Formatieren von Listen
  - Rechter Maus-Klick
     auf Formatvorlage
  - Ändern
  - Format: Nummerierung

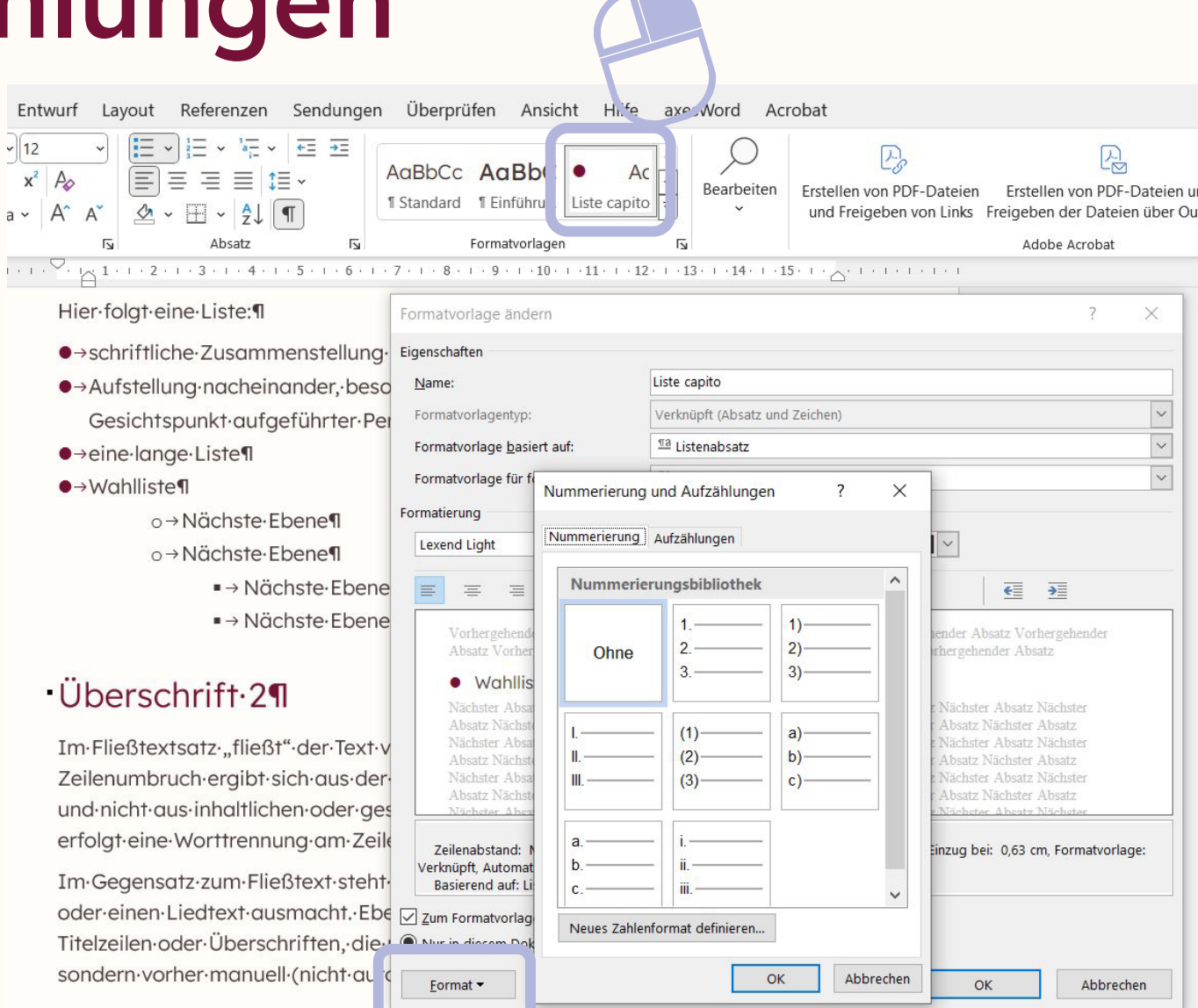

## Seitenumbruch

- Cursor an die richtige Stelle
- Reiter: "Einfügen"
- Seitenumbruch
- Screenreader weiß Bescheid

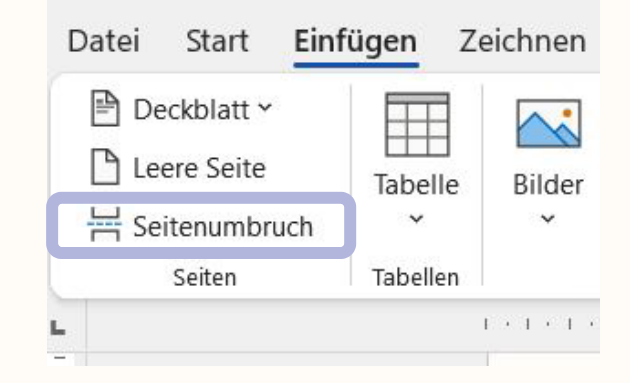

# Bilder einfügen

- Reiter: Einfügen
- Bilder
- Bild auswählen
- Hinweis: Diagramme MÜSSEN als Bilder abgespeichert und im Alternativtext beschrieben werden.

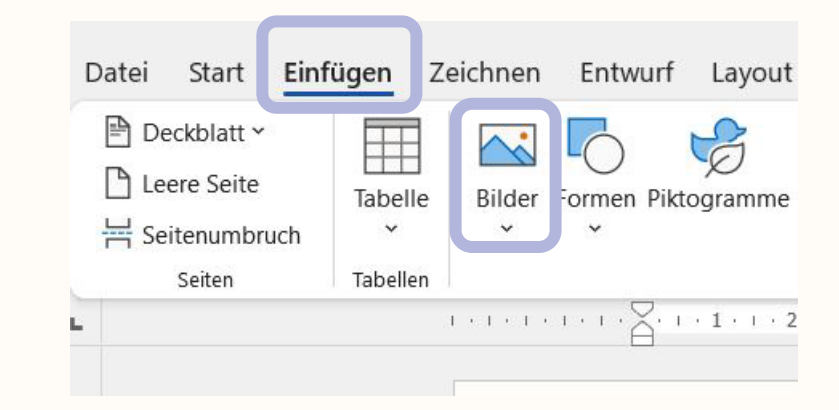

### Möglichkeit 1

- Layoutoptionen direkt am Bild anklicken
- "Mit Text in Zeile" oder "Passend"
- NICHT: Transparent, Hinter Text oder Vor den Text

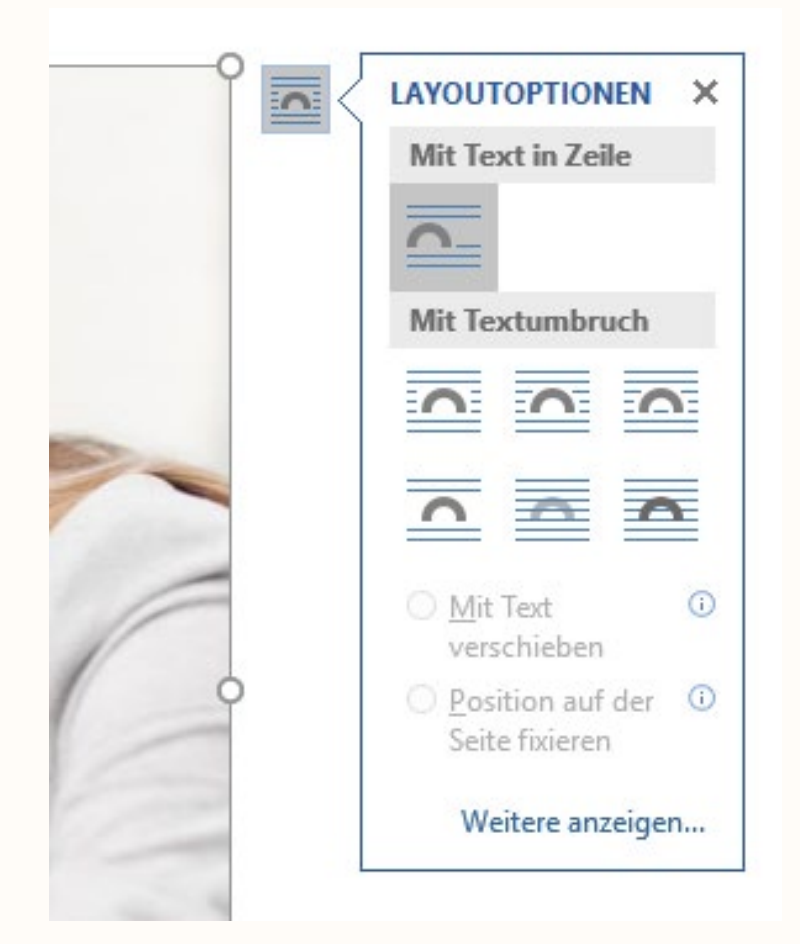

### Möglichkeit 2

- Bild anklicken und rechte Maustaste
- Textumbruch: Mit Text in Zeile
- NICHT: Transparent, Hinter Text oder Vor den Text

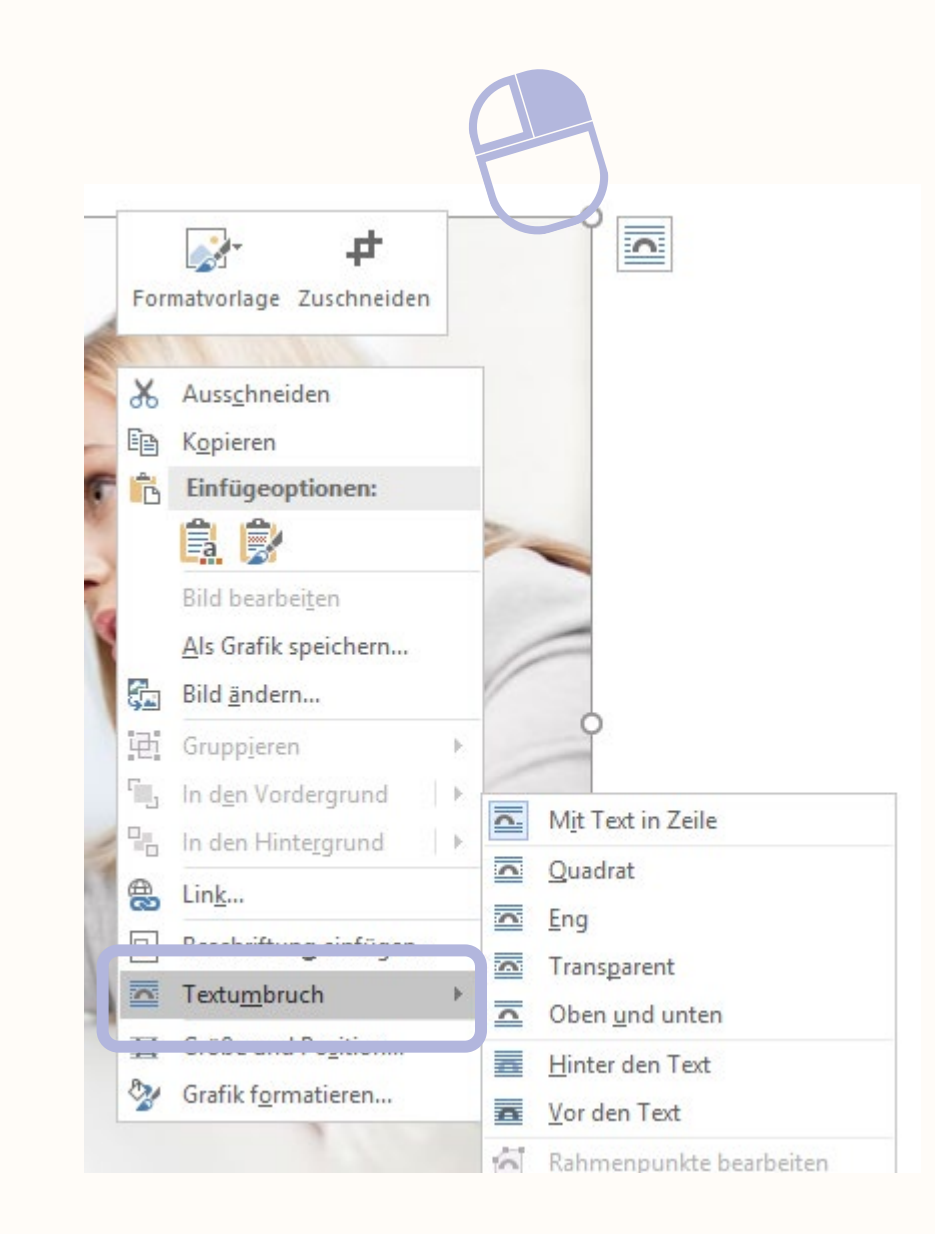

### Möglichkeit 3

=

- Bild auswählen
- Reiter: Bildformat
- Textumbruch
- NICHT: Transparent, Hinter Text oder Vor den Text

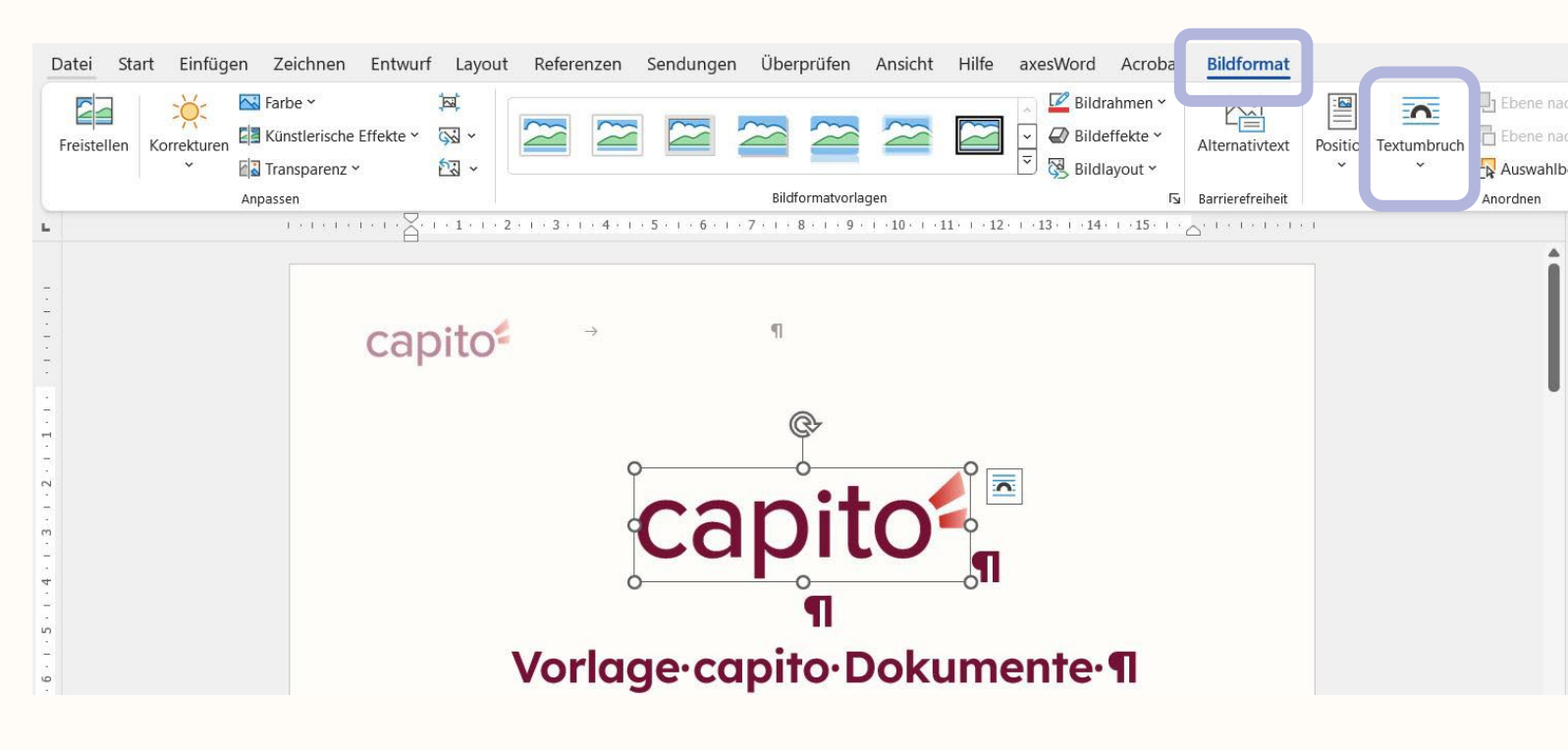

- Text rechts oder links neben Bild:
  - Textumbruch:
     Quadrat oder Eng

#### WICHTIG:

Text Anker muss an der richtigen Stelle platziert werden. Das Bild wird immer NACH dem Absatz des jeweiligen Textblocks platziert.

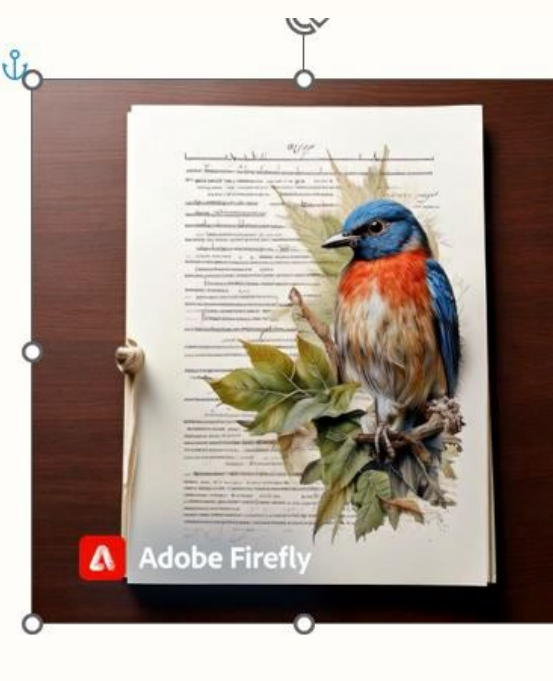

#### erschrift-3¶

Im·Fließtextsatz·"fließt"·der·Text·von· einer·gefüllten·Zeile·in·die·nächste,·der· Zeilenumbruch·ergibt·sich·aus·der·zur· Verfügung·stehenden·Satzspiegelbreiteund·nicht·aus·inhaltlichen·oder· gestalterischen·Gesichtspunkten.·Bei· Bedarf·erfolgt·eine·Worttrennung·am· Zeilenende.¶

### Alternativtext erstellen

- Bild anklicken und rechte Maustaste
- Alternativtext anzeigen...
  - Alternativtext eintragen
  - oder als dekorativ markieren

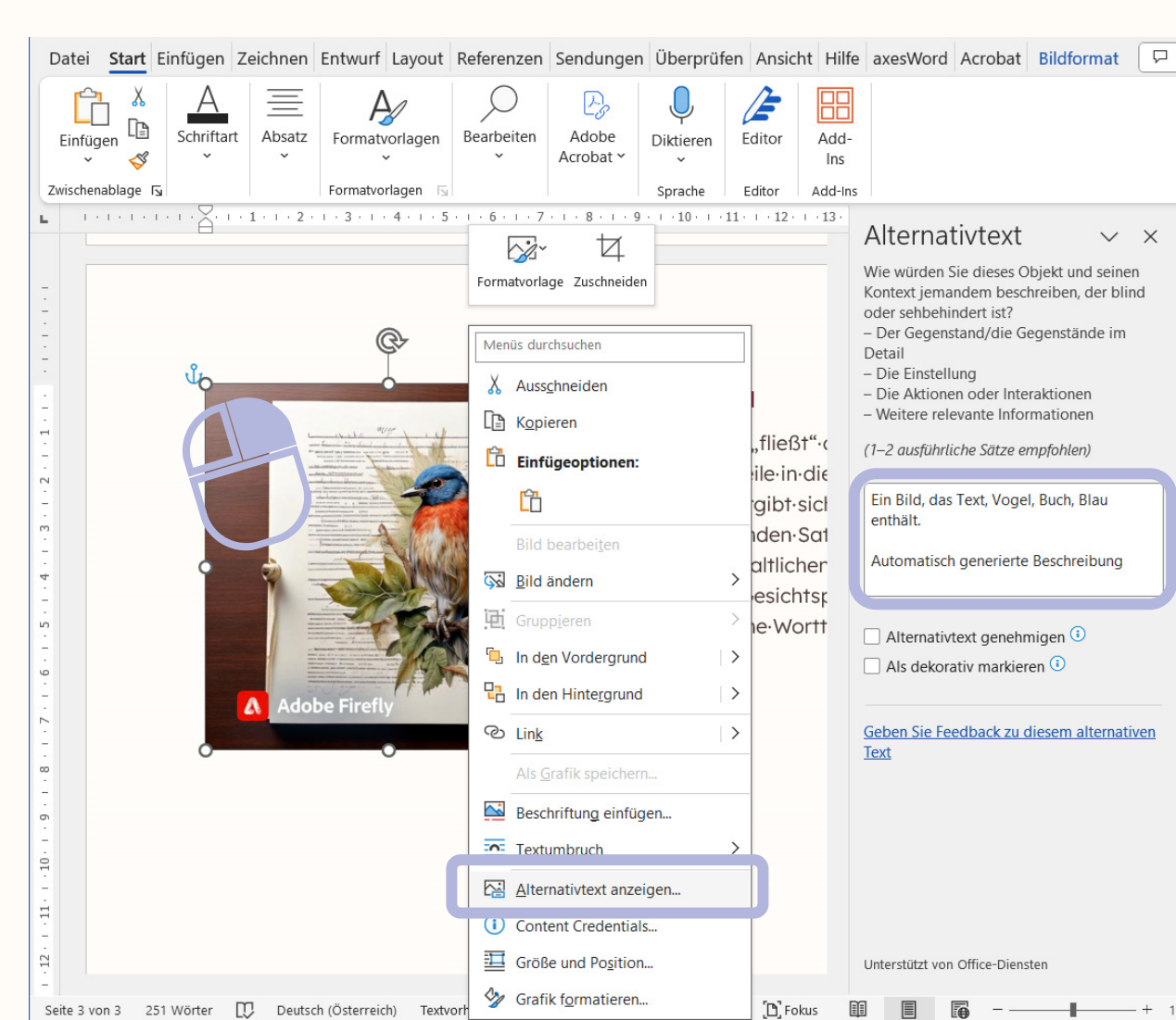

## Alternativtexte

- kurz und objektiv auf den Punkt bringen, was im vorliegenden Bild zu sehen ist
- Bild im Kontext erklären
- stichwortartig
- SMS Länge: max. 150 Zeichen inkl. Leerzeichen
- Leichte Sprache

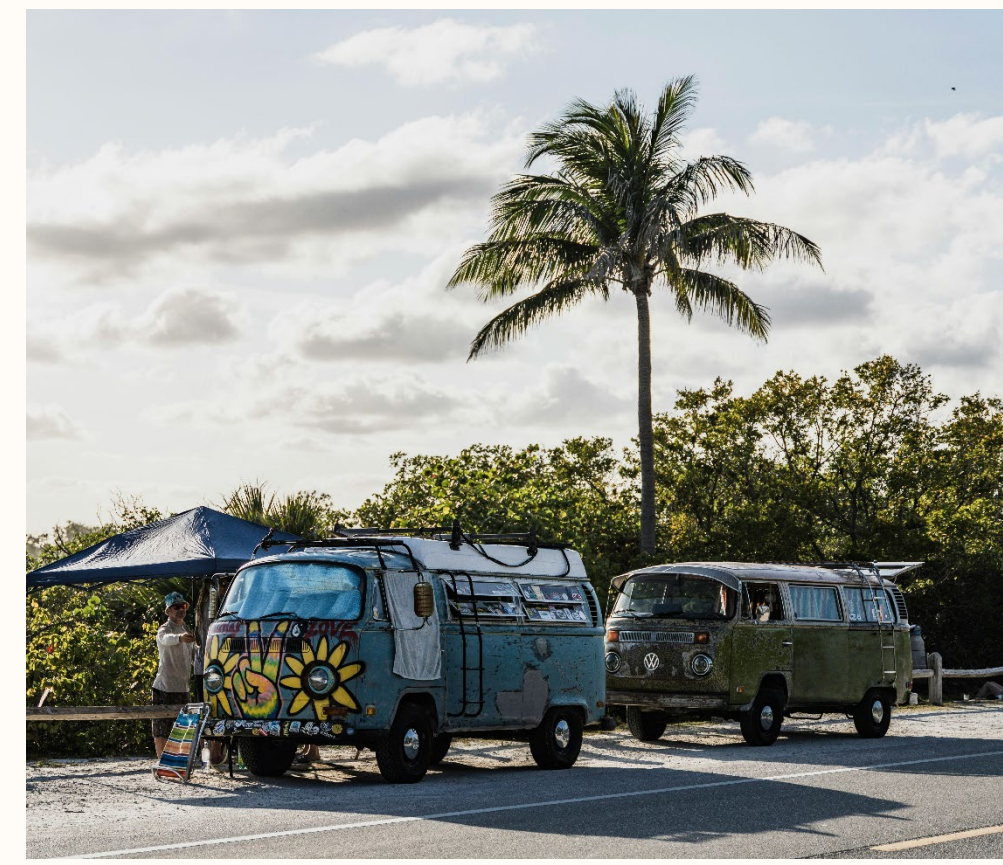

Foto von Chase Baker auf Unsplash

# Verlinkungen = Hyperlinks

- Dokumente, Webseiten und E-Mail-Adressen:
  - Text markieren und rechte Maustaste
  - Link
  - Adresse des Links eingeben
  - Anzuzeigender Text angeben (Infos nächste Seite)
- Im PDF entstehen barrierefreie Links, die identifizierbar und über Assistive Technologien (Screenreader) oder Tastatur aktivierbar sind.

Im-Fließtextsatz, "fließt".der·Text.von.einer.gefüllten-Zeile.in.die nächste, der-Zeilenumbruch-ergibt.sich-aus.der.zur.Verfügung.stehenden.Satzspiegelbreiteund.nicht-aus.inhaltlichen.oder.gestalterischen.Cosichtspunkten.Poi.Bedarferfolgt.eine.Worttrennung.am-Zeilenend ...https://www.capito.eu/¶

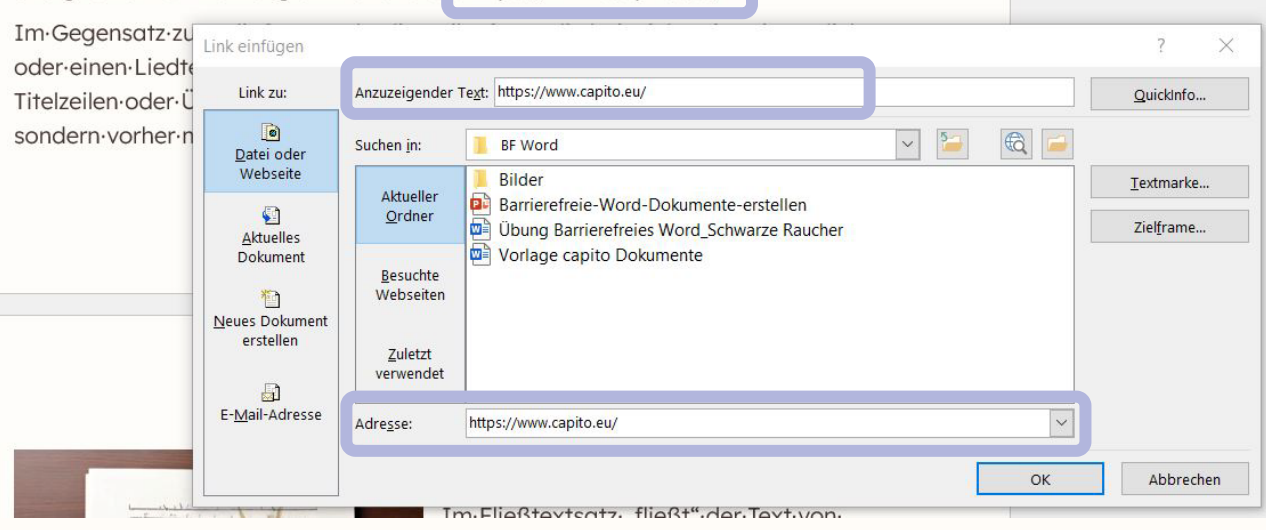

# Verlinkungen = Hyperlinks

- Links können als Linkliste wiedergegeben werden (Navigation mit Tastenkombi)
- Was wird vorgelesen?
  - Link-Status ("Link"/"Hyperlink")
  - Link-Text ("Anzuzeigender Text")
- Aussagekräftige Linktexte verwenden (Funktion und Zweck des Links)
- Unterscheidbare Linktexte verwenden (nicht "mehr"/ "hier klicken")

# Tabellen

- Tabellen nur als Datentabellen verwenden, nicht zum Layouten
- Mit der dafür vorgesehenen Funktion definieren
  - Einfügen > Tabelle

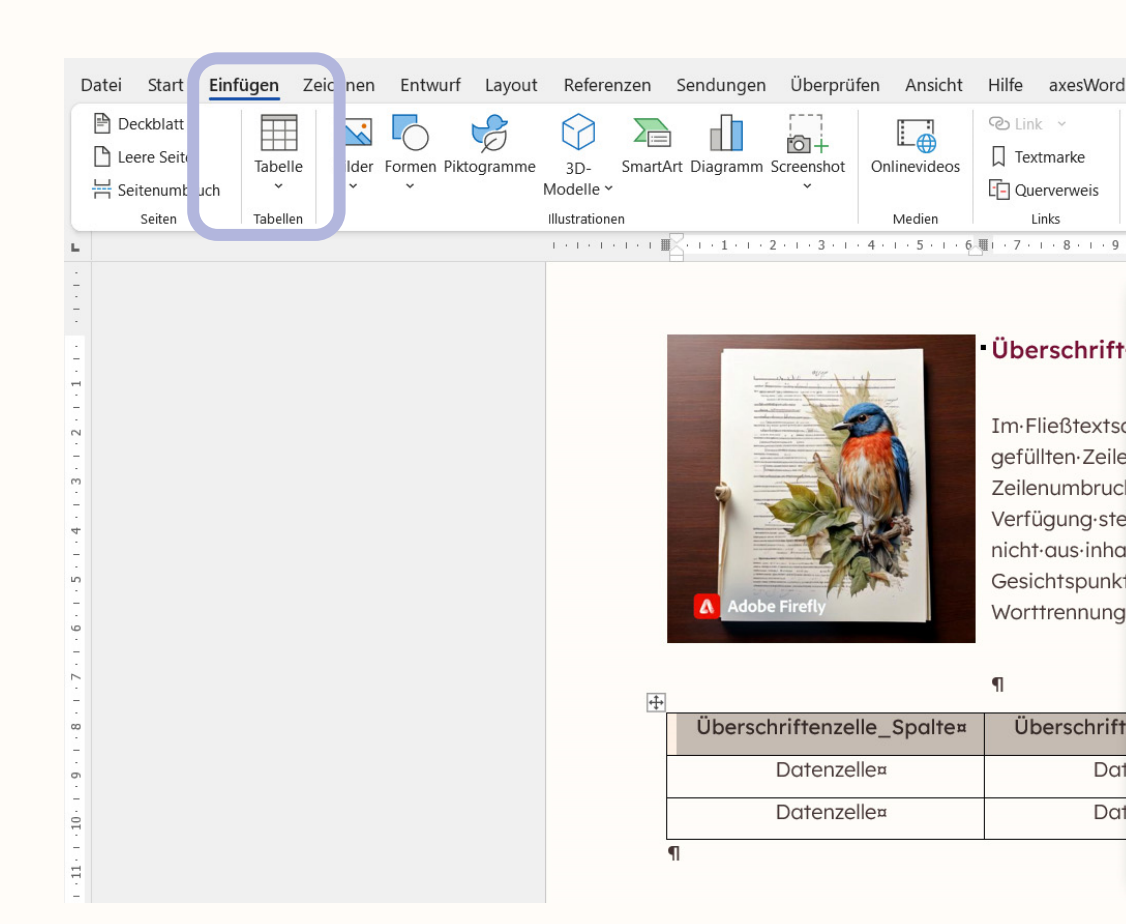

# Tabellen

- Kopfzeile/-spalte angeben:
  - Überschriftenzellen markieren - rechte Maus
  - Tabelleneigenschaften
  - Zeile
  - "Gleiche Kopfzeile auf jeder Seite wiederholen" anhaken

#### Wozu?

 Screenreader können so die Verbindung zwischen den einzelnen Datenzellen zu den dazugehörigen Überschriftenzellen herstellen.

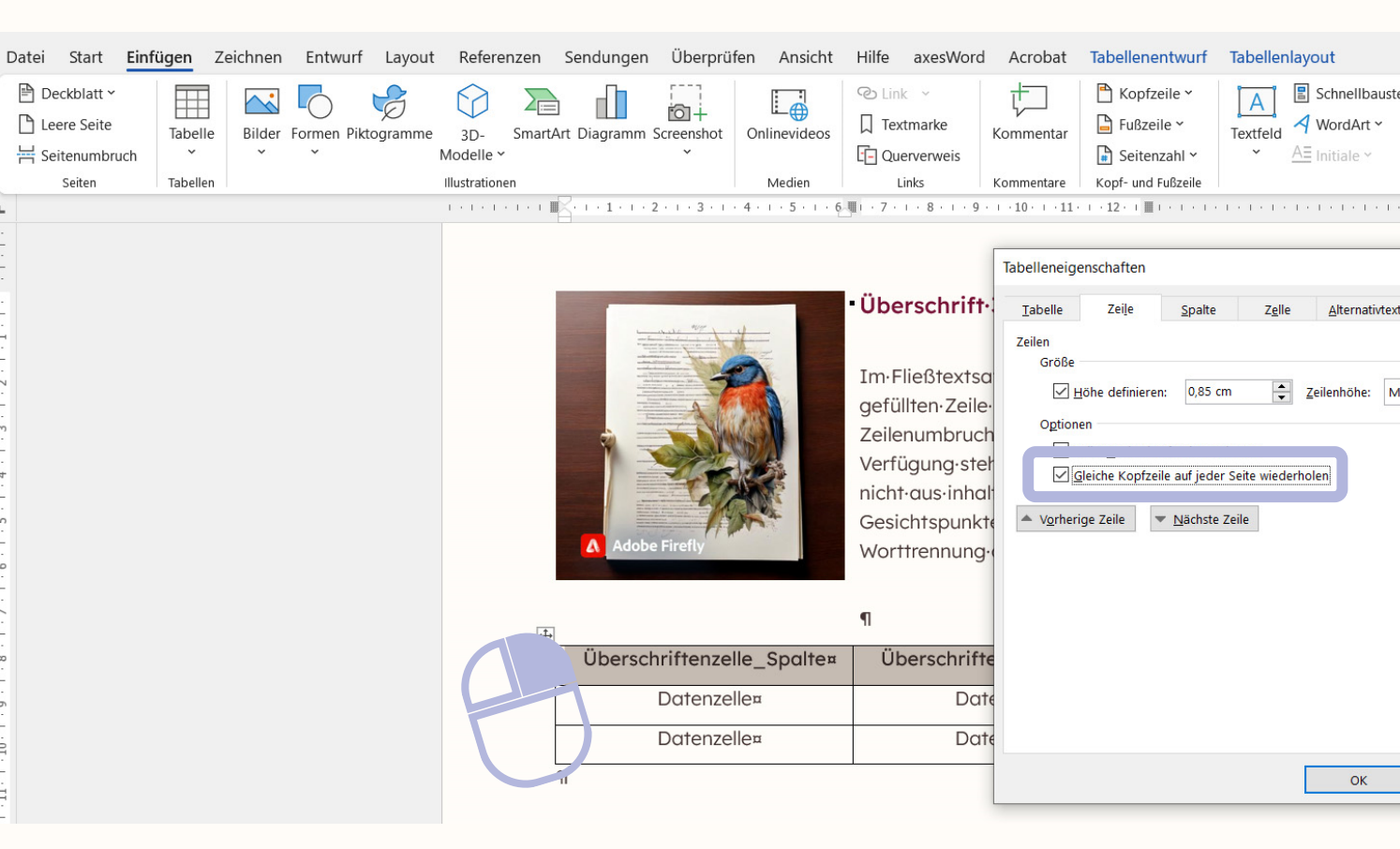

# Mehrspaltiges Layout

- Immer erstellen über
  - Reiter: Layout
  - Spalten

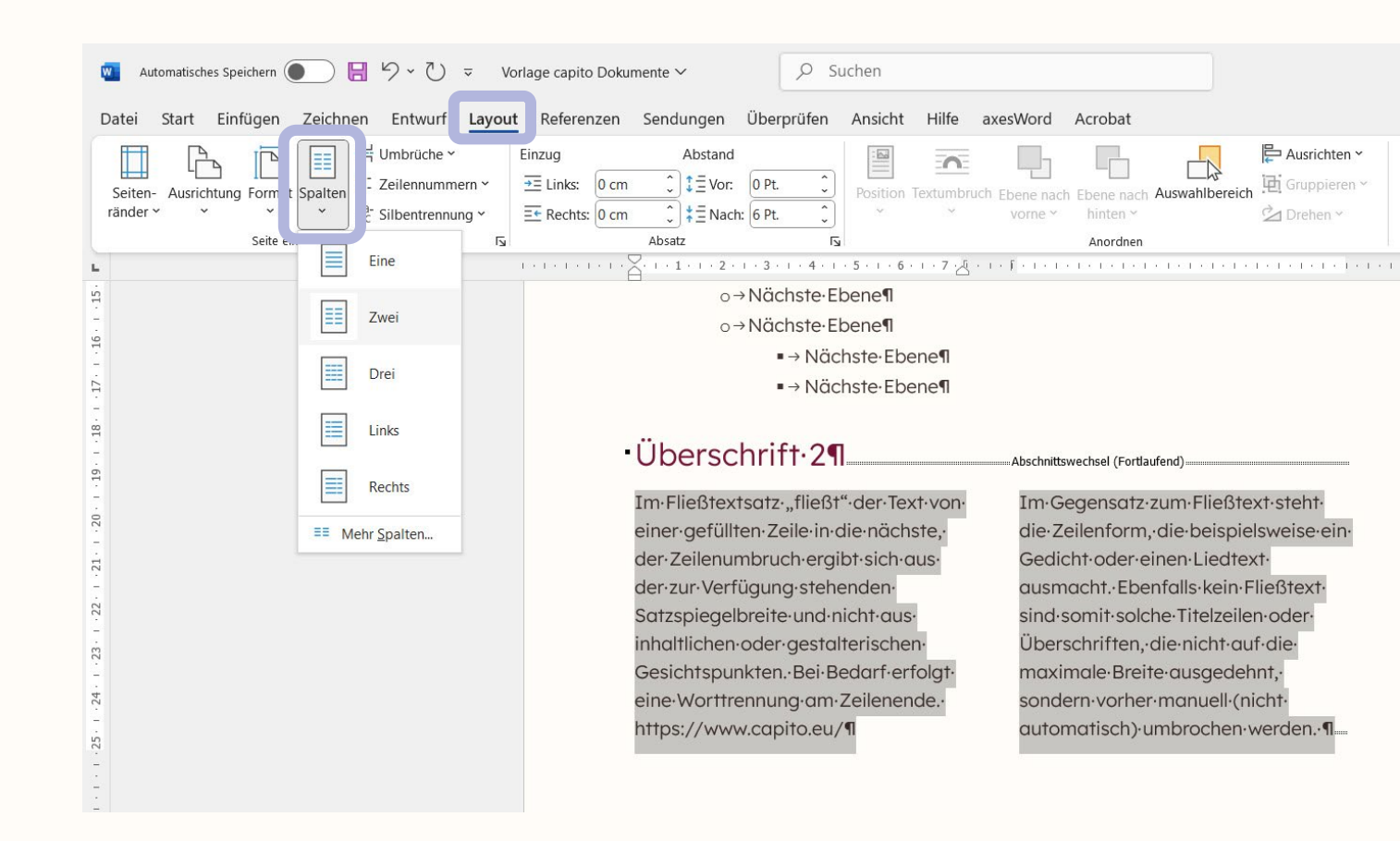

## Inhaltsverzeichnis

 Längere Dokumente sollten ein Inhaltsverzeichnis haben

Ę

- Reiter Referenzen
- Inhaltsverzeichnis

| Automatisches Speichern ● 등 ∽ ℃ マ Vorlage cap Datei Start Einfügen Zeichnen Entwurf Layout Refer | ito Dokumente ~<br>Suchen<br>Sendungen Überprüfen Ansicht Hilfe axesWord Acrobat                                                                                                    |
|--------------------------------------------------------------------------------------------------|----------------------------------------------------------------------------------------------------|
| Text hinzufügen ×<br>Inhalts-<br>verzeichnis v                                                   | e einfügen<br>e Fußnote ~<br>anzeigen<br>anzeigen<br>e Fußnote ~<br>b anzeigen<br>e Fußnote ~<br>b anzeigen<br>e Fußnote ~<br>c anzeigen<br>e Fußnote ~<br>c anzeigen<br>e |
| Integriert                                                                                       | Ts Recherchieren Zitate und Literaturverzeichnis Beschriftungen                                                                                                    |
| Automatisches Verzeichnis 1 Inhalt Oberschrift 1                                                 | •Überschrift•1¶<br>Ein·Einführungstext·besteht·aus·mehreren·zusammenhängenden·<br>Sätzen,·die·eine·Person·mit·etwas·(einem·Thema)·bekannt·machen·<br>soll.¶                                                                                                    |
| Uberschrift 2                                                                                    | Im·Fließtextsatz·"fließt"·der·Text·von·einer·gefüllten·Zeile·in·die·nächste,·der·<br>Zeilenumbruch·ergibt·sich·aus·der·zur·Verfügung·stehenden·Satzspiegelbreite·<br>und·nicht·aus·inhaltlichen·oder·gestalterischen·Gesichtspunkten.·Bei·Bedarf·<br>erfolgt·eine·Worttrennung·am·Zeilenende.¶                                                                                                    |
| Geben Sie die Kapitelüberschrift ein (Stufe 1)                                                   | Im·Gegensatz·zum·Fließtext·steht·die·Zeilenform, die·beispielsweise·ein·Gedicht·<br>oder·einen·Liedtext, auf·englisch·"Lyrics", ausmacht. Ebenfalls·kein·Fließtext·<br>sind·somit·solche·Titelzeilen·oder·Überschriften, die·nicht·auf·die·maximale·<br>Breite·ausgedehnt, sondern·vorher·manuell·(nicht·automatisch)·umbrochen·                                                                                                    |
| Benutzerdefiniertes Inhaltsverzeichnis                                                           | Werden:¶                                                                                                    |

### Checkliste

- Metadaten (Titel)
- Spracheinstellungen
  - Hauptsprache
  - Fremdwörter einstellen
- Layout über Formatvorlagen definieren
  - Überschriften
  - **Fließtext**
  - Listen, Aufzählungen
  - Mehrspaltiges Layout

- Abstände im Text
- Tabellen
- Verknüpfungen
- Inhaltsverzeichnis
- Alternativtexte
- Fußnoten, Endnoten

# Allgemeiner Erstellungsprozess

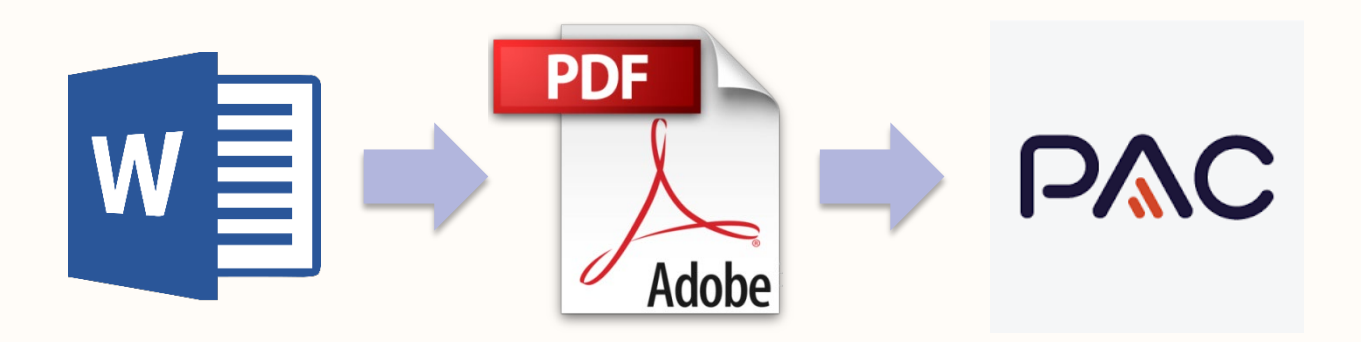

- Ausgangs-Dokument barrierefrei erstellen
- Dokument in PDF konvertieren
- PDF nachbearbeiten
- PDF prüfen

### **Barrierefreies PDF**

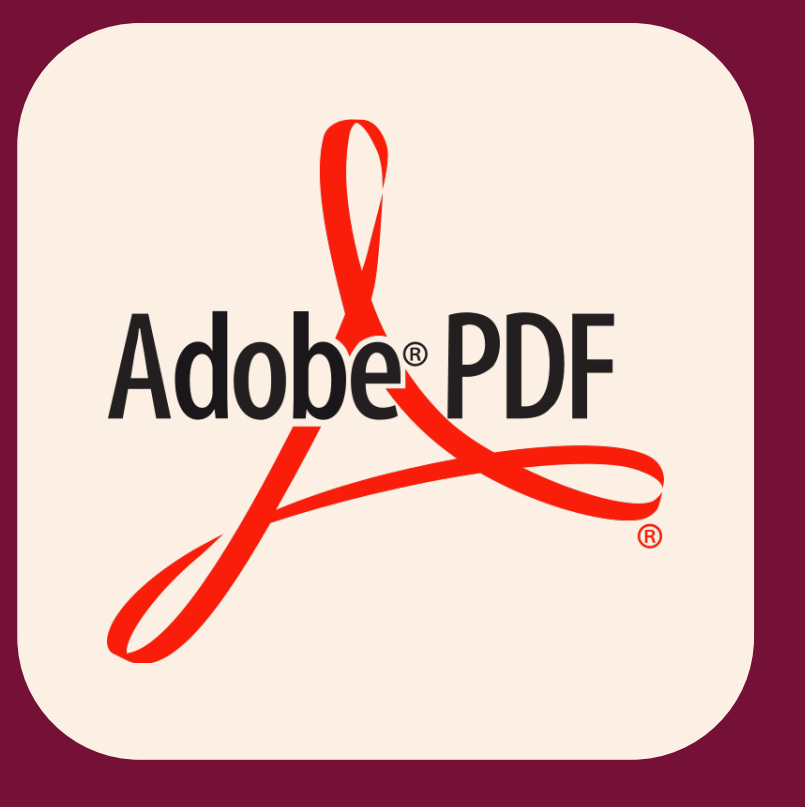

### • Portable Document Format

• Unabhängig von Software, Hardware oder Betriebssystem

# **Grundlagen und Standards**

#### • PDF/UA

- Universal Accessibility "universeller Zugang"
- ISO-Standard 14289-1
- Entwickelt von PDF Association
- Anforderungen an barrierefreie PDFs
- Matterhorn Protokoll 1.02
  - Prüfmodell für PDF/UA-Konformität
  - für Softwareentwickler und Prüfer von Dokumenten auf Barrierefreiheit
  - 31 Prüfpunkte mit insgesamt 136 Fehlerbedingungen

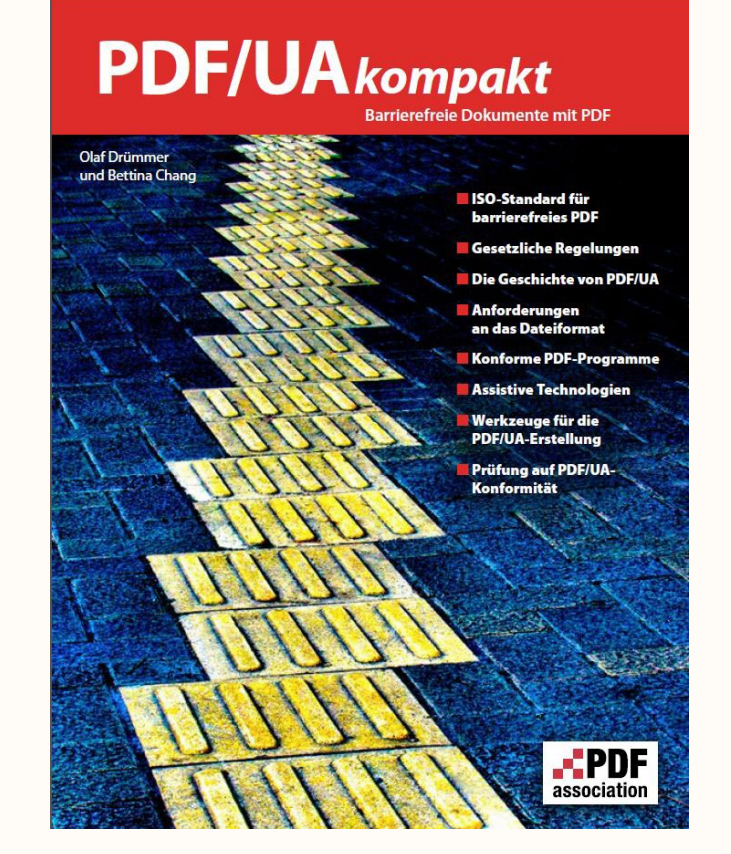

## PDF aus Word erstellen

- Barrierearm:
  - Datei Speichern Unter Durchsuchen: Ordner auswählen
  - Dropdown-Menü: "PDF" auswählen
  - Optionen:
    - Dokumenteigenschaften
    - Dokumentstrukturtags für Barrierefreiheit
- Barrierefrei:
  - mit axesWord

#### Wozu?

• Im Idealfall werden alle der in Word angelegten Merkmale der Barrierefreiheit ins PDF übernommen.

# Aufbau PDF

- Das Dokument ist keine Bilddatei, sondern eine durchsuchbare Textdatei
  - Suchfunktion: STRG + F
- Das Dokument enthält Struktur bzw. Tags, z.B.:
  - Überschriften (H1 H3)
  - Fließtext (P)
  - Listen (L)
  - Bilder (Figure)
  - Tabelle (Table)

![](_page_63_Picture_9.jpeg)

# PDF prüfen

 Das vollständige Prüfen von PDF-Dokumenten funktioniert mit dem kostenfreien PDF Accessibility Checker (PAC)

### Wofür?

• Zur Qualitätskontrolle kann die tatsächliche Barrierefreiheit des Dokuments eingeschätzt werden.

![](_page_64_Picture_4.jpeg)

| Prüfpunkt                    | Bestanden | Warnung | Fehler |
|------------------------------|-----------|---------|--------|
| PDF Syntax (ISO 32000-1)     | 75        | 0       | (      |
| 🖌 Schriften                  | 10        | 0       | (      |
| 🖌 Inhalt                     | 3681      | 0       | (      |
| Zingebettete Dateien         | 0         | 0       | (      |
| 🖊 Natürliche Sprache         | 1793      | 0       | 3      |
| Strukturelemente             | 8         | 0       | 3      |
| 🖊 Strukturbaum               | 65        | 0       | 3      |
| 🖊 Rollenzuordnungen          | 77        | 0       | 3      |
| 🕻 Alternative Beschreibungen | 129       | 0       |        |
| 🖌 Metadaten                  | 3         | 0       | 2      |
| Dokumenteinstellungen        | 3         | 0       |        |
| Datail-Baricht               |           | 2- W    | . 6    |

### **Barrierefreies Web**

![](_page_65_Picture_1.jpeg)

## **Barrierefreies Web**

- korrekter Einsatz von Webstandards
  - (gültiges (HTML/XHTML)
- Aussagekräftige Struktur
- Plattformunabhängigkeit
  - Device (Format)
  - Betriebssystem
  - Software
- WCAG:
  - Bedienbarkeit
  - Gestaltung
  - Inhalt
  - technische Umsetzung

![](_page_66_Figure_13.jpeg)

### **Barrierefreies Web**

![](_page_67_Picture_1.jpeg)

![](_page_67_Picture_2.jpeg)